# e-Campus 학생 매뉴얼

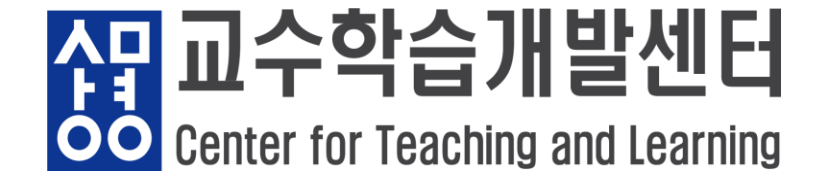

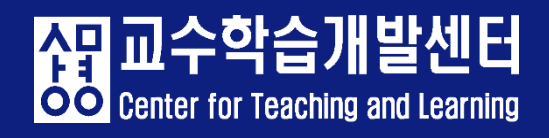

- 목차
- 1. e-Campus 접속
- 2. 수강신청 확인
- 3. 출석 확인
- 4. 과제방
- 5. 온라인 고사(퀴즈)
- 6. 이전 강좌 확인
- 7. e-Campus 문제 발생 시 해결방법

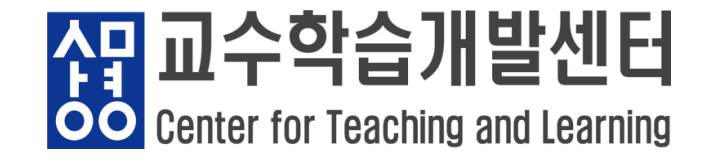

1) 주소 창에 ecampus.smu.ac.kr 로 접속 → 아이디(학번), 비밀번호(샘물포털시스템과 동일) 입력

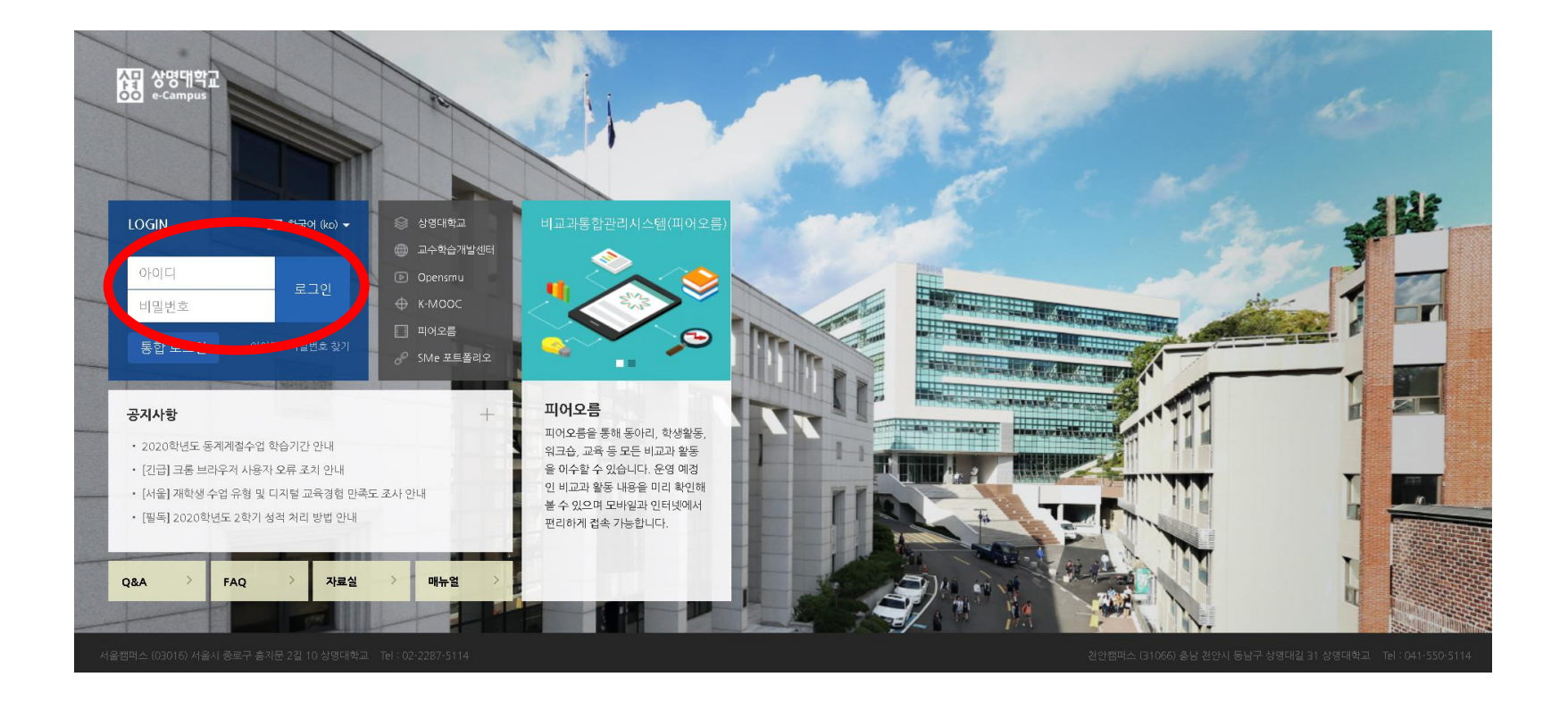

- 1 / 9 -

4 문교수학습개발센터

#### 2) 어플을 통한 접속 (1) 안드로이드 ('코스모스' 다운로드)

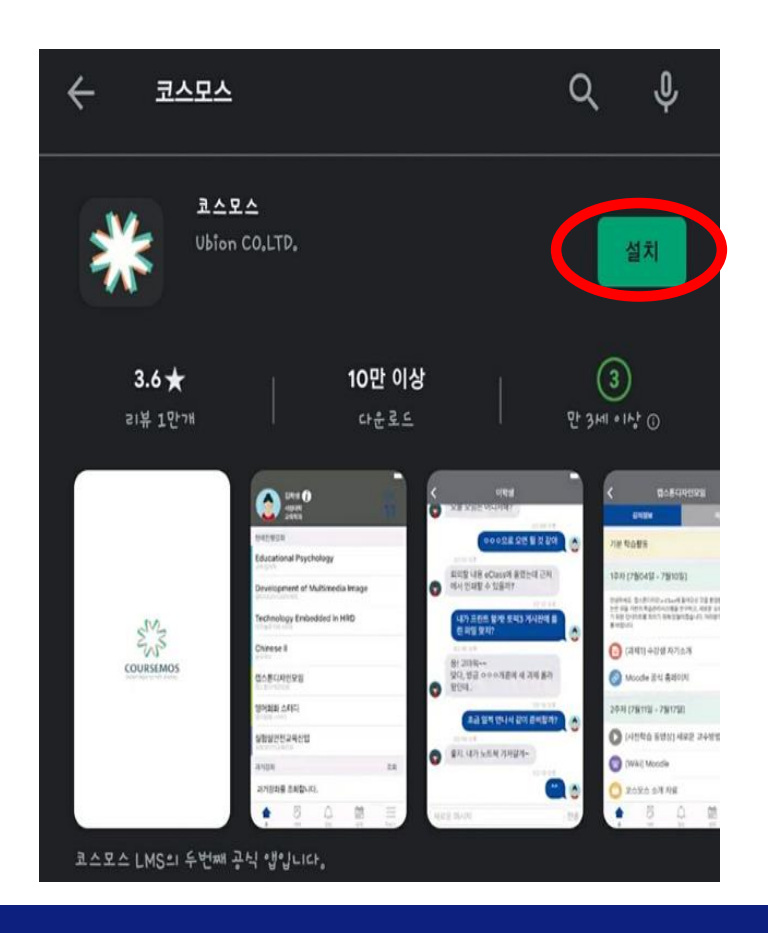

- 2/9-

#### (2) IOS ('코스모스' 다운로드)

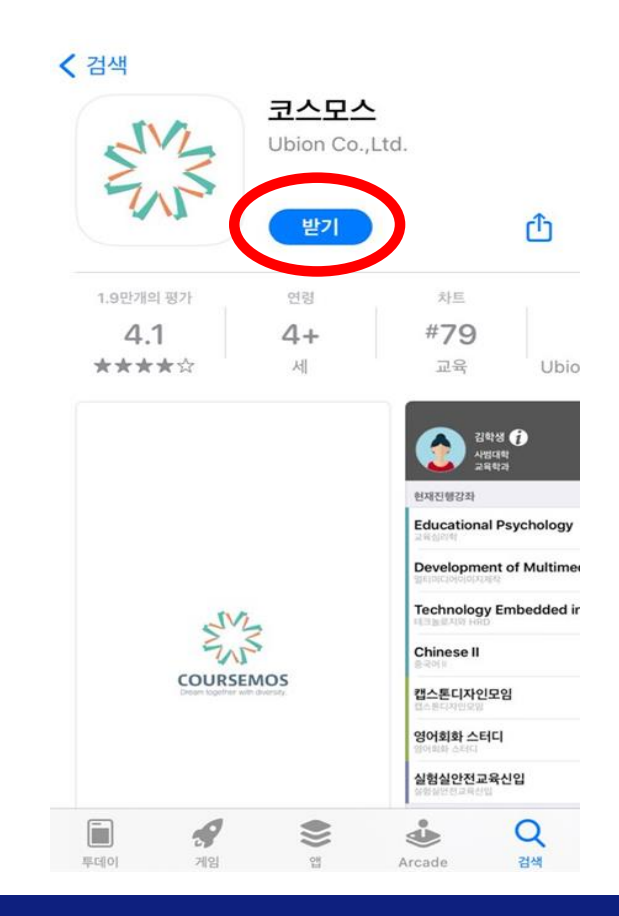

<mark>상</mark>교수학습개발센터 Center for Teaching and Learning

#### 3) 샘물포털시스템을 통한 접속

→ portal.smu.ac.kr 로 접속하여 로그인, 휴대폰 본인인증 후 e-Campus 클릭

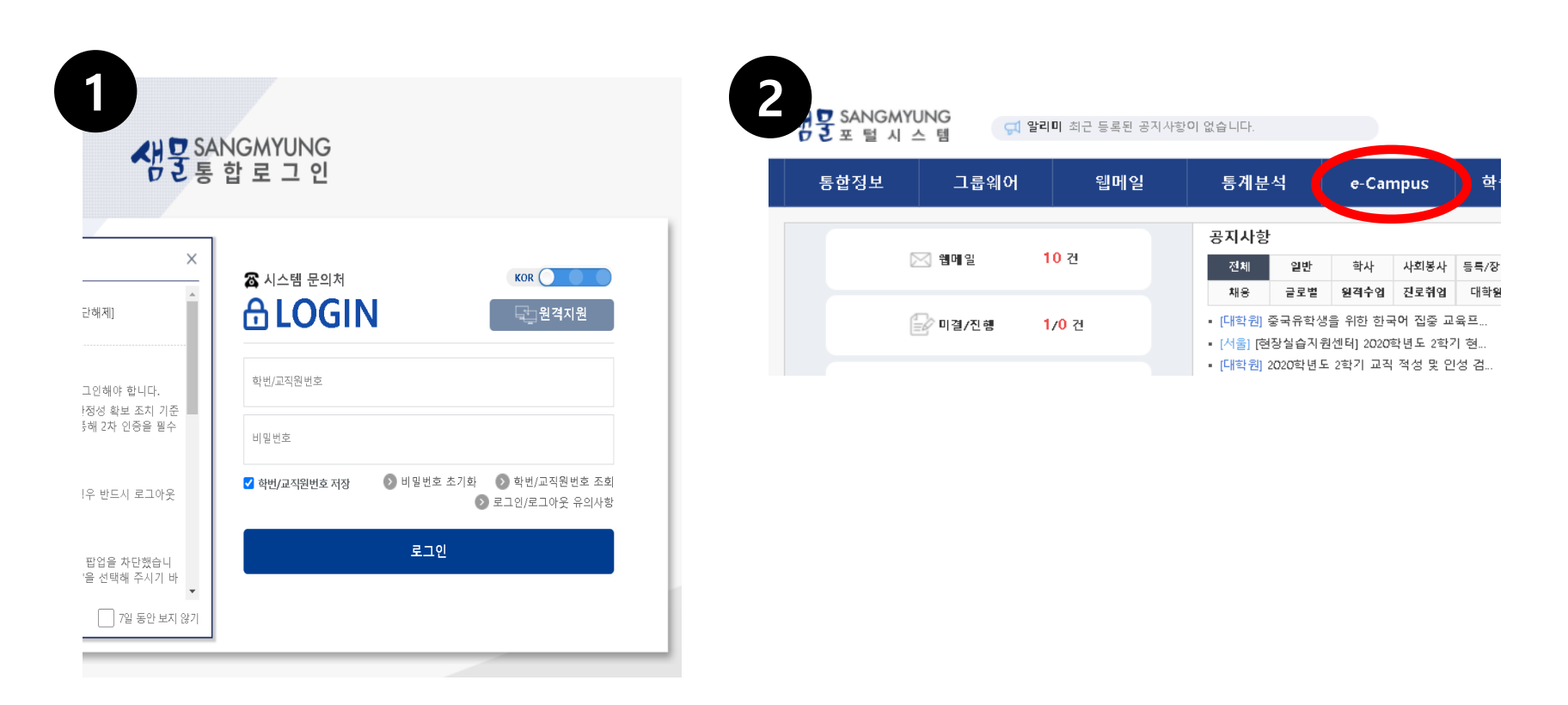

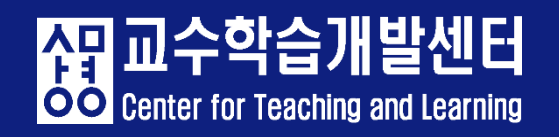

- 강의실 입장 방법
- 1) e-Campus 로그인 후, My page>Dashboard - 강좌 전체보 기에서 강좌클릭

#### 2) e-Campus 로그인 후, 교과 과정> 나의강좌 - 연도 학기 설정하여 강좌 클릭

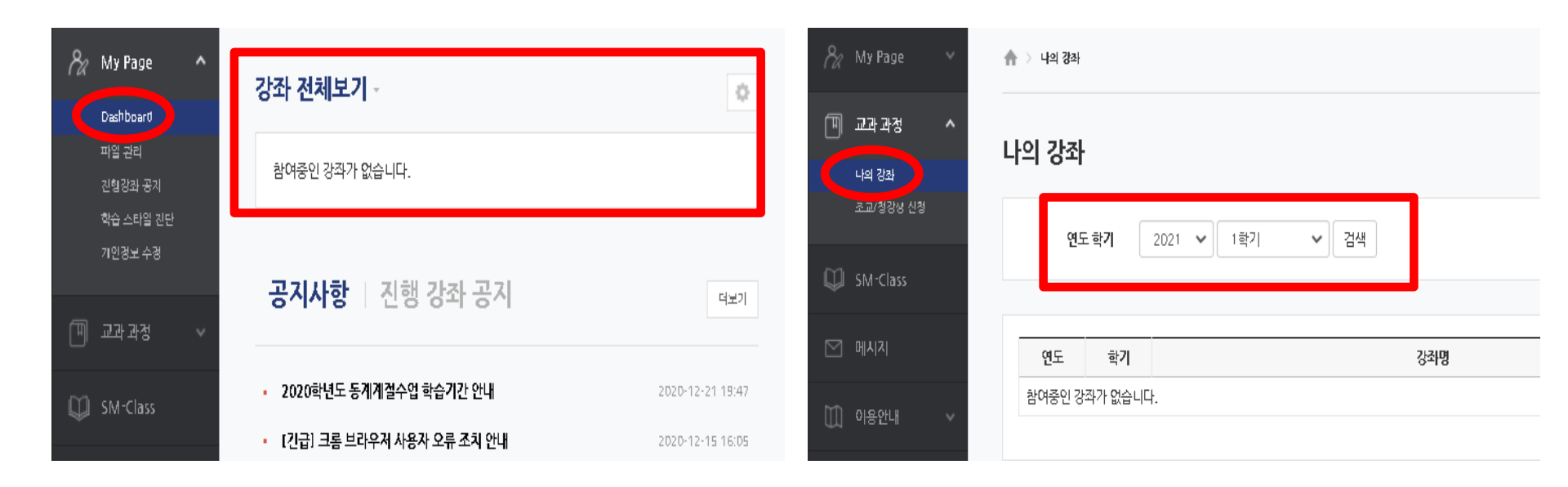

- 3) 본인인증(2차 인증)
- → 강의실 입장 시 아래와 같은 화면이 보이면
   ① 본인인증 또는 ② E-Mail 인증을 진행해주세요.

| 상명대학교<br>OO e-Campus                                              |                                                                                                    |                                                                        |
|-------------------------------------------------------------------|----------------------------------------------------------------------------------------------------|------------------------------------------------------------------------|
| hy Page 🗸 🗸                                                       |                                                                                                    |                                                                        |
| 🗐 교과 과정 🗸                                                         | 일일 인증                                                                                                    |                                                                        |
| 🖳 교수지원 프로그램 🗸                                                     |                                                                                                    |                                                                        |
| 💭 SM-Class                                                        | ▲목부익 일반 대학의 왕격수업 운영 기준/고등교육법 시행명 제 14조의 2 신설, 2018년 10월 [2] ) 에 따라 원격 수업 교과목① 에 한하여 대리출식 방지를 위해 본<br>인 인증을 실시하으니 아리 절차에 따라 전형해주시기 바랍니다.                                                           |                                                                        |
| ☑ 메시지                                                             |                                                                                                    |                                                                        |
| <ul> <li>□ 이용안내 ~</li> <li>▶ 페어오용<br/>비고프프트크램</li> <li></li></ul> | 전 영부적 부사는 인 영부수 인 문 사용자가 타지 별 방 은 인 인<br>영 (Storepsile) 등 일 수 있는 사용자가 바랍니다.<br>문 안 인 중<br>문 mail 인 중 ①<br>단 군 · · · · · · · · · · · · · · · · · ·                                                 | <b>hanmail</b> 은 E-mail 인<br>증 메일 불가 또는 5<br>분 이상 소요되어 인<br>증키가 무효화 처리 |
|                                                                   | 인증 전량하기         인증 건량하기           • 인증 결차         * 인증 결차           StonePass 앱 설치 → 로그인 → [인증 우히 버튼 를<br>탁 → 무유시 메시지 확인 → 인증 후 [인증 처리 확인]         * 인증 결차           인증 기 하 인증 전체         * 인증 결차 | 됩니다.                                                                   |
| 개인정보처리방험                                                          |                                                                                                    | 메일 변경 후 이용해 주세요.                                                       |

- 5/9-

<mark>상</mark> 교수학습개발센터 Center for Teaching and Learning

- 4) 휴대폰 2차 인증 등록 방법
- → 휴대폰에 Google Play Store / App Store 에서 StonePASS 어플 다운 후 아래 안내 순서에 따라 2차 인증 정보를 등록해주세요.

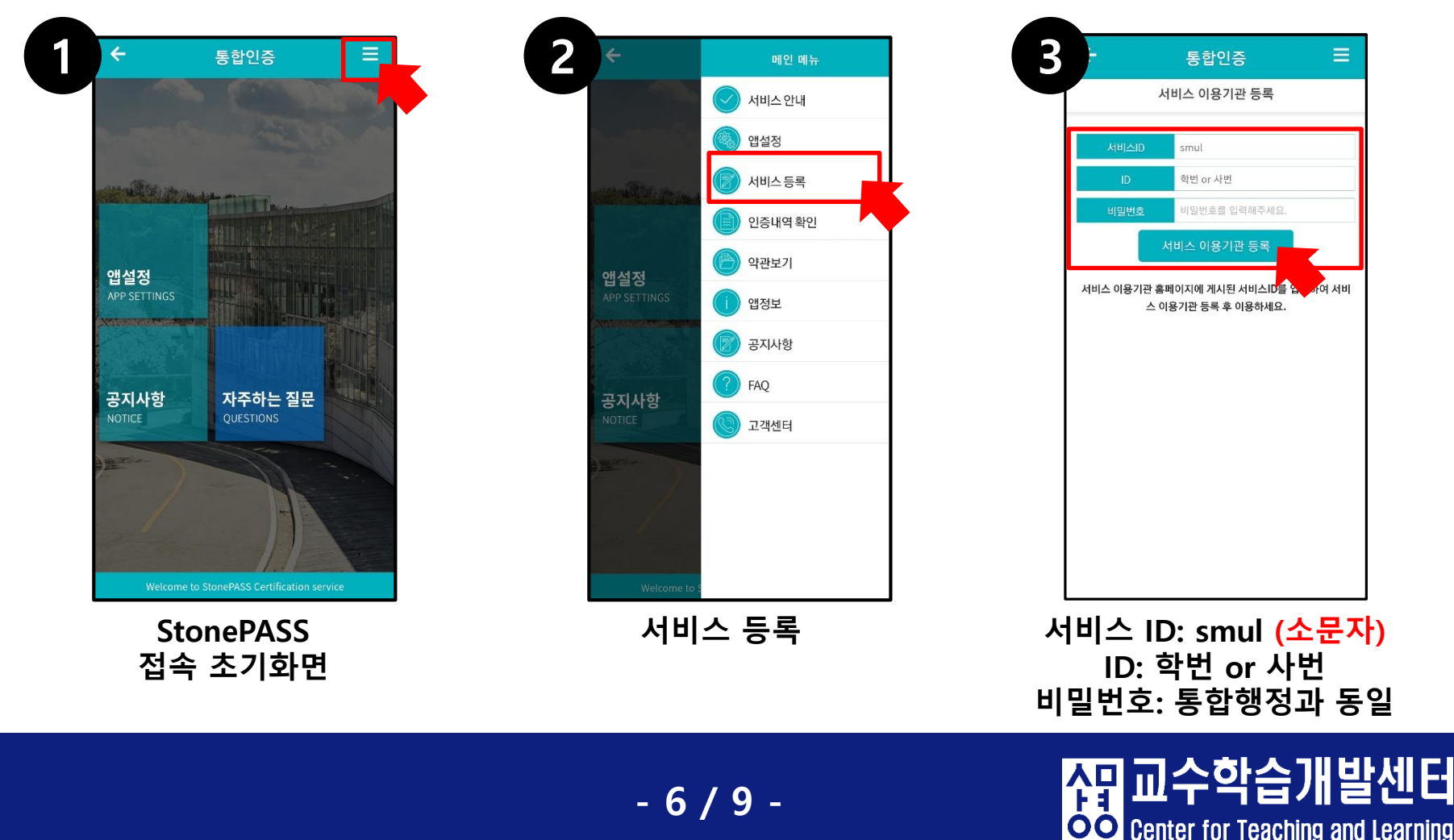

• 메뉴 안내

| 8a | My Page   | ^ |
|----|-----------|---|
|    | Dashboard |   |
|    | 파일 관리     |   |
|    | 진행강좌 공지   |   |
|    | 학습 스타일 진단 |   |
|    | 개인정보 수정   |   |
| Ħ  | 교과 과정     | ~ |
|    | SM-Class  |   |
|    | 메시지       |   |
|    | 이용안내      | ~ |

- 교과 과정 : 이전 강좌 및 현재 수강 중 강좌조회를 할 수 있습니다.
- SM-Class : 비교과 과정 수업을 들을 수 있습니다.
- 메시지 :

이용안내 :

- e-Campus 구성원들끼리 메시지를 주고 받을 수 있습니다.
- 공지사항 및 Q&A 등 이캠퍼스 이용에 대한 전반적인 안내를 하는 곳입니다.

• 아이디 비밀번호 찾기

→ 아이디 찾기 학번/교직원번호 조회 클릭 후, 휴대폰 본인 인증으로 아이디 찾기

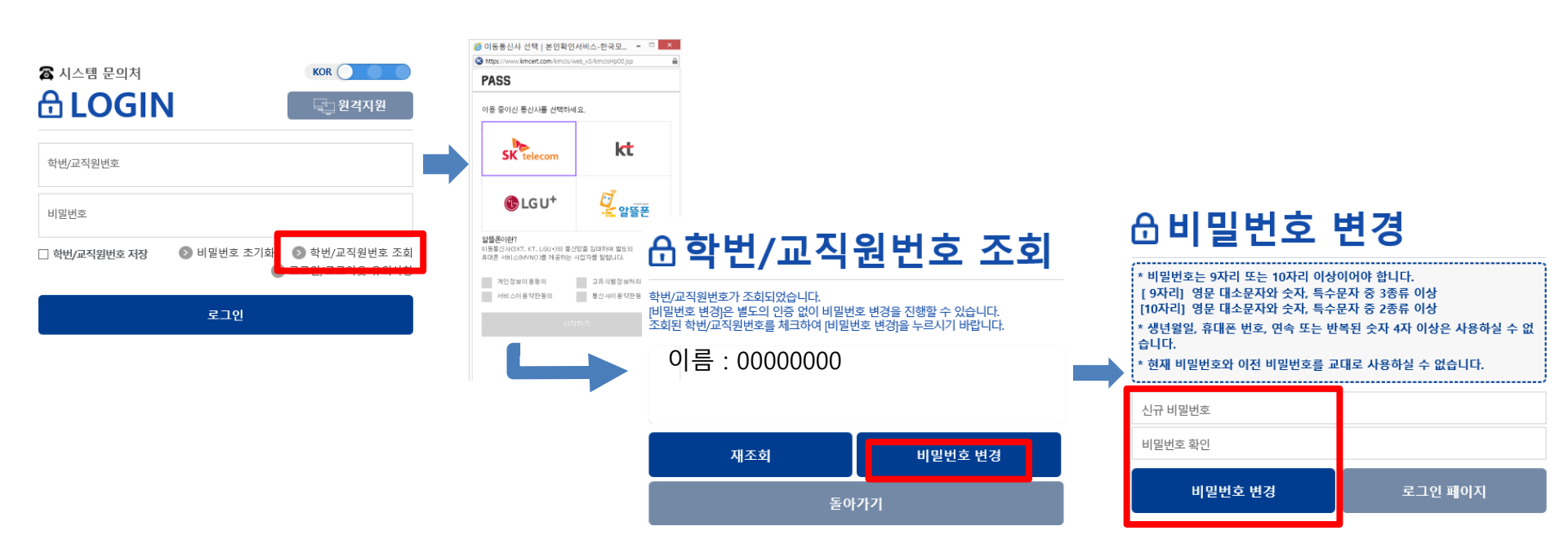

- 8 / 9 -

교수학습

**OO** Center for Teaching and Learning

씱

- 9 / 9 -

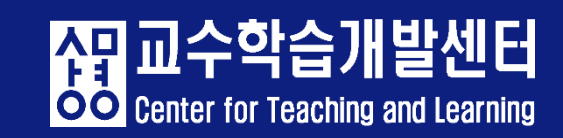

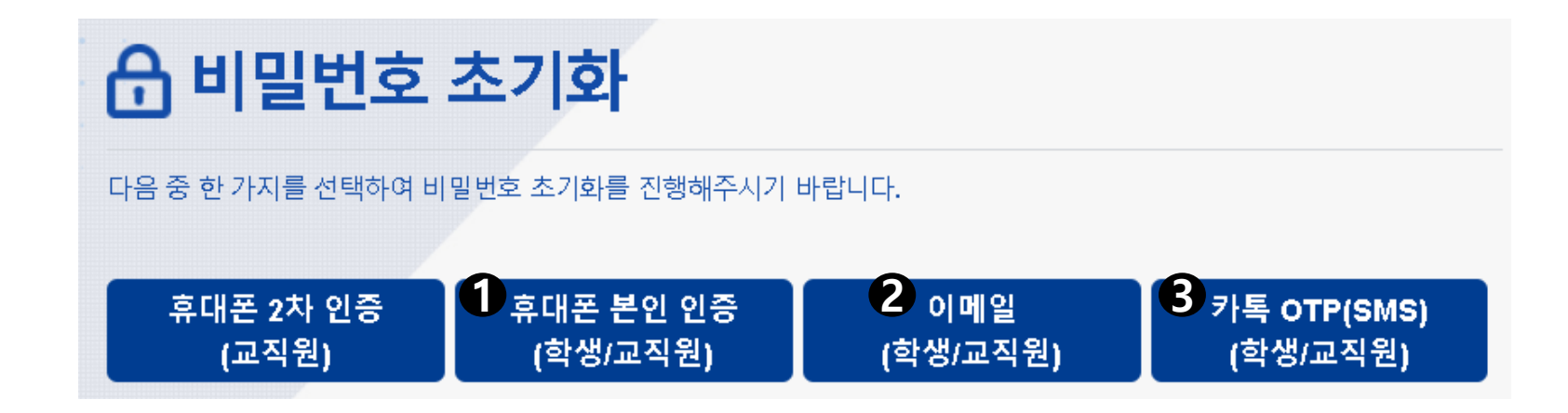

- → 비밀번호 찾기 비밀번호 초기화 클릭 후, ①,②,③ 중 한가지를 이용하여 비밀번호 재설정
- 아이디 비밀번호 찾기

# 수강신청 확인

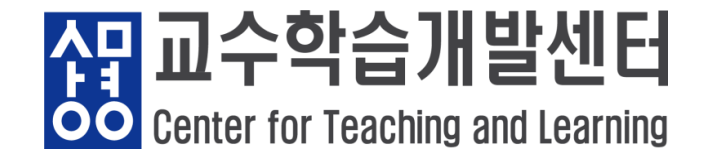

● 수강신청/수강 정정한 교과목이 e-Campus에 연동이 되지 않았을 시

- 매일 오전 5시에 e-Campus 동기화 진행됩니다.

- 오늘 학사정보시스템에서 수강신청 정정을 한 후 e-Campus 적용이 바로 되 지 않는다면 내일 오전 5시 이후 확인해 보시기 바랍니다.

(단, 수강신청 정정 마지막 날의 경우 오후 5시 마감 종료 후 동기화가 한번 더 진행됩니다.)

※ 오전 5시 이후에도 교과목 연동이 되지 않은 경우, '교수개발학습센터'로 전 화문의 또는 e-Campus 이용안내의 'Q&A'를 통해 문의해주시기 바랍니다.

▶ 서울캠퍼스 교수학습개발센터 02)2287-5427
 ▶ 천안캠퍼스 교수학습개발센터 041)550-5182

- 1 / 7 -

2. 수강신청 확인

• 강의계획서 확인하기

|                         |                    |                     |                                                        |          |          |       |            | 화면 배치 저장   쪽지   포틀릿 설정   로그아웃   ⓒ 00:29:59 연장   |   |  |
|-------------------------|--------------------|---------------------|--------------------------------------------------------|----------|----------|-------|------------|-------------------------------------------------|---|--|
| 색물 SANGMYUNG<br>포털시스템   | 통합정보               | 전자출                 | 결                                                      | e-C      | Campus   |       | e-포트폴리     | 오 학술정보관 🤗                                       | Ļ |  |
| 알리미 > 최근 등록된 공지사항이 없습니다 |                    | 공지사형                | ţ                                                      |          |          |       | +          | ☶ 학사일정 ●●                                       |   |  |
| ow IN 쉐 나이카             |                    | 전체                  | 일반                                                     | 학사       | 사회봉사     | 등록/장학 | 학생생활       | • [2020 12 222021 01 05] [서우][하비 회자사스사체기가[하세]   |   |  |
|                         | SIM-IN 핵심역당        | 채용                  | 글로벌                                                    | 원격수업     | 진로취업     | 대학원   | 샘물시스템      | - [2020.12.25~2021.01.05] [시설][빅구] 현영실급현영기진[빅영] |   |  |
|                         | 전문지식               | • [대학원]             | <ul> <li>[대학원] 글로벌지식협력단지 온라인 동계프 2021.01.13</li> </ul> |          |          |       | 2021.01.13 | • [2020.12.28~2021.02.26] [서울][학부] 현장실습일지입력기간[  |   |  |
|                         | 문제해결 600<br>300 윤리 | • [대학원]             | [국제언어                                                  | 문화교육원    | 8] 중국인 [ | · 1학  | 2021.01.12 | • [2020.12.28~2021.02.26] [서울][학부] 현장실습종합보고서입   |   |  |
|                         |                    | • [상명] [키           | 버뮤니케이                                                  | 션팀] 2020 | )학년도 동   | 계 온   | 2021.01.12 |                                                 |   |  |
|                         |                    | • [서울] <del>서</del> | 울캠퍼스                                                   | 융합공과대    | H학 휴먼지   | 능정    | 2021.01.12 | • [2021.01.11~2021.01.20] [서울][악부] 재입악신청기간      |   |  |
| ※ 기타 : 1전공 이외의 전공학점 합기  | 융복합 다양성<br>1       | • [상명] SI           | VI 바이럴미                                                | 바케팅 플러   | 스 교육과    | 정     | 2021.01.12 | • [2021.01.18~2021.03.12] [서울][학부] 복학신청기간       |   |  |

#### 샘물 사이트 접속 후 메인 화면 상단 바에서 '통합정보' 클릭

- 2/7-

섉교수학습

**OO** Center for Teaching and Learning

• 강의계획서 확인하기

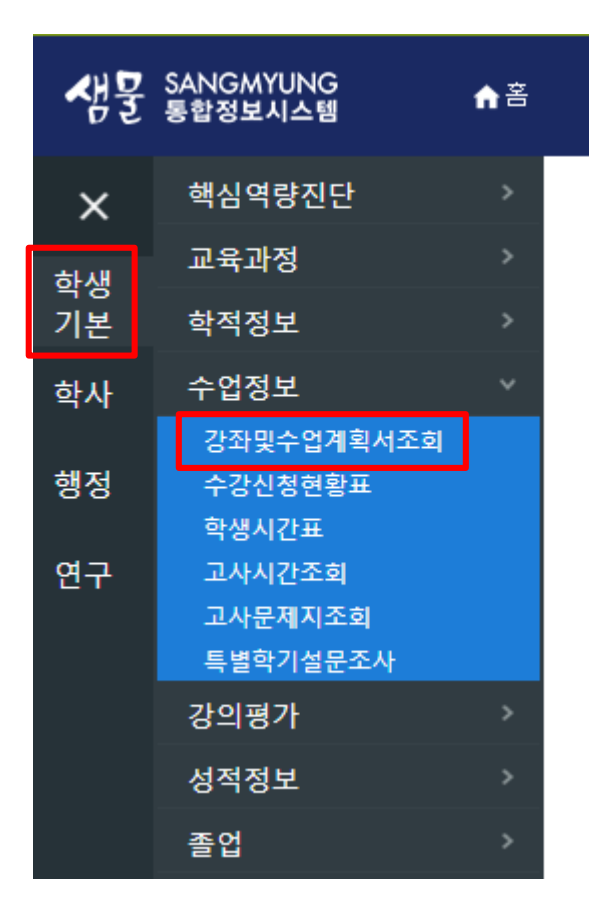

#### 통합정보 접속 후 왼쪽 메뉴에서

#### 학생기본-수업정보-강좌및수업계획서조회 클릭

<mark>4] 교수학</mark>습

**OO** Center for Teaching and Learning

• 강의계획서 확인하기

| 방문 \$4 | NGM<br>합정보 | YUNG<br>시스템 1           | ▲홈  학생기본   수업정보   강좌및수업계획서조 |       |                  |             |                            |                        |              |       |          |              |                        | Ţ 9   | a = @ |   |
|--------|------------|-------------------------|-----------------------------|-------|------------------|-------------|----------------------------|------------------------|--------------|-------|----------|--------------|------------------------|-------|-------|---|
| =      | 강좌및        | !수업계획서조회 ×              |                             |       |                  |             |                            |                        |              |       |          |              |                        | R     | c ×   |   |
| -12 05 | N.         | 회<br>패스: 서울             | • 확년도: 2020 : 학기:           | 동계 계절 | ! <b>수</b> { ▼ ( | 이수구분 전체 👻   | 학수변호                       | 교과목명                   |              |       |          |              |                        | 조회되   | 있습니다  |   |
| 1      | 강좌 1       | 및 강의계획서                 |                             |       |                  |             | 🕲 [ 20 ] -                 | 첨부파일 다운로드는             | 2014학년도 이    | 전 강좌에 | [ 환해 가   | 능함(2015학년도부E | 터는 표준강의계획서 적용-첨부파일 없음) |       |       |   |
| 4      | No         | 학수번호-분반                 | 교과옥명                        | 학년    | 담당교수             | 개설학부(과)     | 감의시간및                      | 감의실                    | 개설학과<br>미수구분 | 학점    | 미론<br>시간 | 실습<br>시간     | ыл                     | 감의계획서 | 첨부파일  |   |
|        | 1          | HAAQ9242-1              | 보험해상법                       | 3     | 김동민              | 지적재산권전공     | 월5,6,7,8(N204) 화5,6,7,8(   | N204) 수5,6,7,8(N2D     | 1전선          | 3     | 3        | 0            |                        | 조회    | 다운로드  | - |
| 2      | 2          | HALF6024-1              | <u>컴퓨터와정보사회</u>             | 9     | 김성철              | 전체학과        | 월9,10,11(N301) 화9,10,11    | (N301) 수9,10,11(N3     | 교선           | 3     | 3        | 0            |                        | 조회    |       |   |
|        | 3          | HALF9321-1              | 미개생활과화학                     | 9     | 강상욱              | 전체학과        | 월5.6,7,8(R202) 화5.6,7.8(   | R202) 수5,6,7,8(R20)    | 교선           | 3     | 3        | 0            |                        | 조회    |       |   |
|        | 4          | HALH0002-1              | 상상과창조                       | 9     | 이영미              | 전체학과        | 월1,2,3(Z200) 화1,2,3(Z20    | IO) 수1,2,3(Z200) 목1    | 교선           | 3     | 3        | 0            |                        | 조회    |       |   |
|        | 5          | HALH0010-1              | 문화콘텐츠스토리열링전략                | 9     | 이영미              | 전체학과        | 월4,5,6(Z200) 화4,5,6(Z20    | 10) 수4,5,6(Z200) 목4    | 교선           | 3     | 3        | 0            |                        | 조회    |       |   |
|        | 6          | HALH0014-1              | 문화기술과사회변동                   | 9     | 이영미              | 전체학과        | 월7.8.9(Z200) 화7.8.9(Z20    | 0) 수7.8.9(Z200) 목7     | 교선           | 3     | 3        | 0            |                        | 조회    |       |   |
|        | 7          | HALH0015-1              | 문화콘텐츠마케룅전략의수립과집행            | 9     | 01801            | 전체학과        | 월10,11,12(Z200) 화10,11,    | 12(Z200) 수10,11,12     | 교선           | 3     | 3        | 0            |                        | 조회    |       |   |
|        | 8          | HALH0020-1              | 기업경영과비즈니스전략                 | 9     | 이영미              | 전체학과        | 월1,2,3(Z201) 화1,2,3(Z20    | 11) 수1.2,3(Z201) 목1    | 교선           | 3     | 3        | 0            |                        | 조회    |       |   |
|        | 9          | HALH0021-1              | 생태친화적기업경명                   | 9     | 이영미              | 전체학과        | 월4,5,6(Z201) 화4,5,6(Z20    | 11) 수4,5,6(Z201) 목4    | 교선           | 3     | 3        | 0            |                        | 조회    |       |   |
|        | 10         | HALH0022-1              | 색채심리와현대생활                   | 9     | 이영미              | 전체학과        | 월7,8,9(Z201) 화7,8,9(Z20    | 11) 수7.8.9(Z201) 목7    | 교선           | 3     | 3        | 0            |                        | 조회    |       |   |
|        | 11         | HALH0023-1              | 21세기기업의인재상                  | 9     | 01901            | 전체학과        | 월10,11,12(Z201) 화10,11,    | 12(Z201) 수10,11,12     | 교선           | 3     | 3        | 0            |                        | 조회    |       |   |
|        | 12         | HALH0027-1              | 채움과 비움: 나이 읆의 인문학적 이해       | 9     | 이영미              | 전체학과        | 월13,14,15(Z201) 화13,14,    | 15(Z201) 수13,14,15     | 교선           | 3     | 3        | 0            |                        | 조회    |       |   |
|        | 13         | HALH0028-1              | 감성정부론                       | 9     |                  | 전체학과        |                            |                        | 교선           | 3     | 3        | 0            |                        | 미동목   |       |   |
| 1      | 1/<br>담당교  | 비사 D1032_1<br>교수 연락처 정보 | 1170IIN                     | 1     | 소에서              | 7H 8H 61 7H | 810 9 A 5/N919) 810 9 A 5/ | NIGUA) 4.9.9.4 E(NIGUP | 고파           | q     | 9        | 0            |                        | 구현    | 3 L I | * |
|        | No         |                         |                             | 4     | 4                |             |                            |                        |              |       |          |              | 성명                     |       |       |   |
|        | 1 7        | 지적재산권전공                 |                             |       |                  |             |                            | 김동민                    |              |       |          |              |                        |       |       |   |

교과목 확인 후 우측 '조회' 버튼 클릭

- 4 / 7 -

생교수학습

OO Center for Teaching and Learning

- 학기 강좌 확인
- 해당 학기 강좌는 메인 화면의 [강좌 전체보기]에서 확인할 수 있습니다.

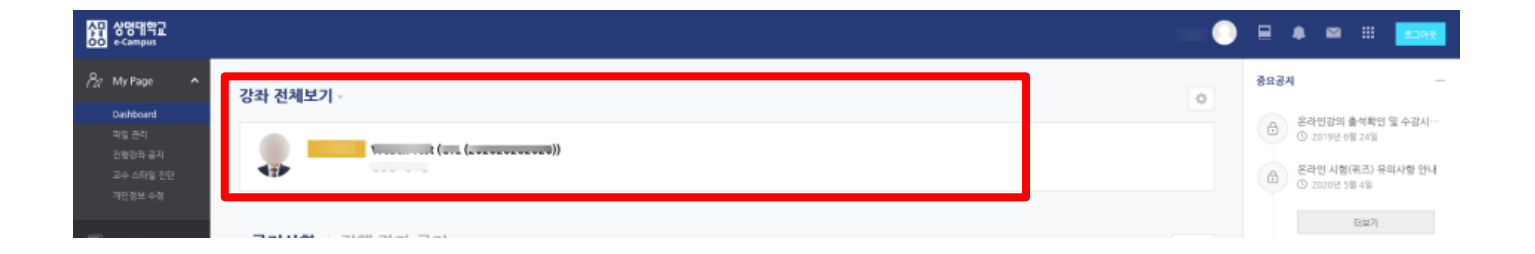

강좌목록이 정상적으로 뜨지 않는 경우 교수학습개발센터 (02-2287-5427)
 로 연락 바랍니다.

씱

교수

#### 2. 조교/ 청강생 신청

- ① 왼쪽 목차 중 [교과 과정] [조교/청강생 신청] 버튼을 눌러줍니다.
- ② 신청할 강좌를 검색합니다.
- ③ 신청 버튼을 눌러줍니다.
- ④ 오른쪽 상단 [신청내역] 버튼으로 신청/승인 여부를 확인할 수 있습니다.

| 🔗 My Page          | ~ | 조교/청 | 강생 신       | 청            |                           |                         |                      |                      |                              |                |                                       |      |
|--------------------|---|------|------------|--------------|---------------------------|-------------------------|----------------------|----------------------|------------------------------|----------------|---------------------------------------|------|
| 🗐 교과 과정            | ^ |      |            | 년도 학기<br>건색어 | 2020 V 겨울특별<br>273년 V 건생아 | 학기 🗸                    | <u> </u>             |                      | 1                            | (              | 4 ਹਿਲੋਪਾਥ                             |      |
| 나의 강좌<br>조교/청강생 신청 | - | 45   | 하기         | 다라대하         | 하관(저고)                    |                         |                      | 가자마                  |                              | 교소 조교 시최       | 성 청가세시청                               |      |
| M SM-Class         |   | 2020 | 겨울특별<br>학기 | 대학           | 계당교양교육원                   | [서울]                    |                      | 343                  |                              | 신청             | · · · · · · · · · · · · · · · · · · · |      |
|                    |   | 2020 | 겨울특별<br>학기 | 대학           | 계당교양교육원                   | [서울] 외                  |                      |                      |                              | 신청             | 3 এষ্ঠ                                |      |
| 🖸 메시지              |   |      | 겨운트변       | ×            | 《신청을                      | 을 하다고                   | 모두 승?                | 이이 되는                | 것이 아닙니!                      | 다 청강의          | 의 이유7                                 | · 타당 |
| []] 이용안내           | ~ |      |            | t<br>C       | 차거나,<br>다. 신청             | = _ '<br>e-Camp<br>전 해당 | 01<br>us로서의<br>수업 교수 | <br>청강이 필<br>- 님께 문의 | ·∧급 -<br> 요한 경우 등<br>의해주시기 비 | 등에 한하<br>아랍니다. | 여허가기                                  | ,    |

신민찌스

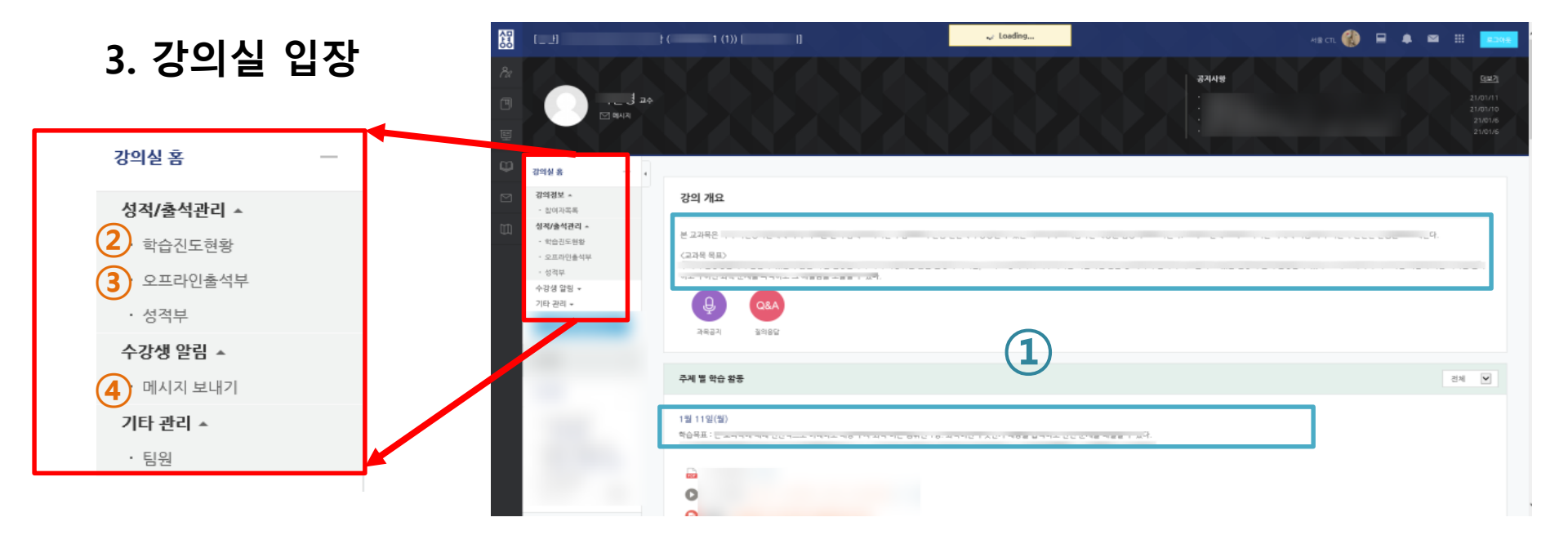

 강의 개요 아래 글 및 주차 별 학습활동의 학습 목표에서 강의 계획서와 각 주차의 강의 계획을 확인할 수 있습니다.

# 출석 확인

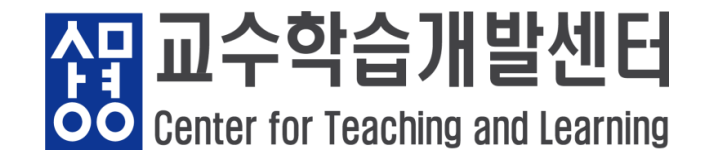

- 출석 인정 요건
- 1) 동영상 시청 시간 엄수

재학습한 영역이 동일한 경우 학습시간으로 인정되지 않습니다.

- ex) 총 학습시간이 30분인 동영상 콘텐츠
  - 첫 1회 학습
  - 0~20분 학습, 20분 학습시간 인정
  - 재학습 할 경우
  - (1) 불인정 : 0~20분 동안 동일 구간을 재학습한 경우 학습시간 불인정(0분)(2) 인정 : 20분 이후 이어서 학습한 경우 해당 학습시간 만큼 인정

3. 출석 확인

#### 출석 인정 요건

 2) 반드시 '1배속' 또는 '보통'으로 수강
 2배속 이상으로 학습할 경우, 학습한 시간이 출석인정 요구시간에 미달하기 때 문에 미완료로 결석(X), 진도율(100% 미만)으로 처리되며, 출석인정 요구시간 에 부족한 시간만큼 재수강해서 완료해야 출석(O), 진도율(100%) 처리됩니다.

#### 3) 동시간 대 1개 콘텐츠만 수강

e-Campus 내의 콘텐츠를 여러 창을 띄워서 수강한 경우, 부정수강으로 정상 적인 학습(시간)으로 인정되지 않습니다.

- 출석 인정 요건
- 4) 강의 수강 중 새로고침(F5) 금지

새로고침(F5) 하는 경우, 처음부터 콘텐츠가 시작이 되어 출석인정 요구시간에 부합되지 못하는 상황이 발생할 수 있습니다.

● 출석 확인하기

e-Campus의 교과목 강의실에 입장하여, 성적/출석관리>'온라인 출석부' 또는 '학습진도현황'에서 출석여부를 확인할 수 있습니다.

# 1. 동영상 강의(녹화) : ① 학습진도현황 → ② 진도율→ ③ 상세보기를 통해 수 강 기록을 확인할 수 있습니다.

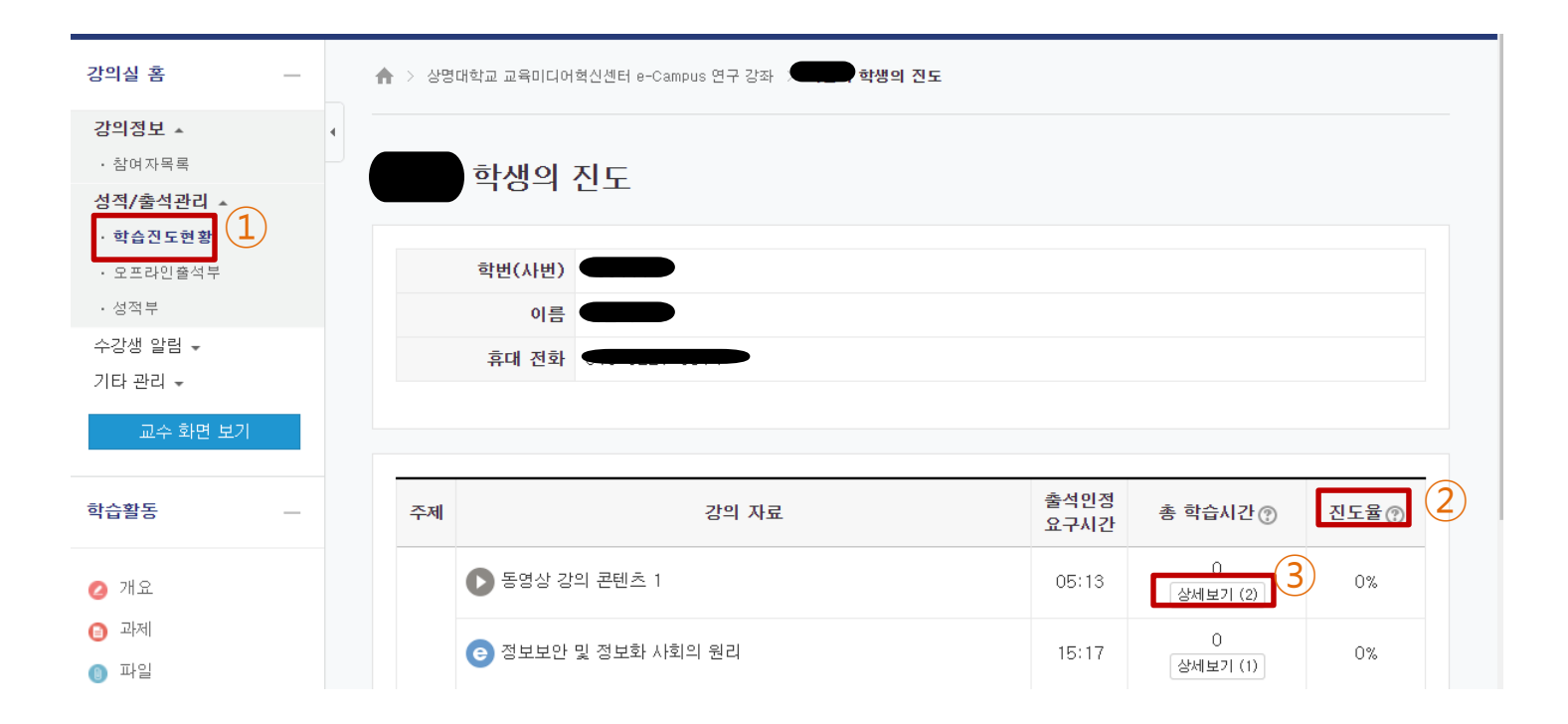

- 4 / 16 -

4<mark>민 교수학</mark>습

OO Center for Teaching and Learning

발센日

④ 출석인정 학습 기간 및 ⑤ 출석인정 요구시간 확인 후 기간 내에서 부족한 시간 다시 들어 출석률을 100%로 채워야 <mark>출석으로 인정</mark>됩니다.

- <mark>출석 기간 외에 학습할 경우에 출석률이 올라가지 않습니다.</mark> 반드시 시간을 지켜 수강하길 바랍니다.

|           | 상명대학교 교             | 동영상 강의 콘텐츠 1 (2019-05-01 00:00:00 ~ 2019-05-07 23:59:59) (4) |            |                 |      |                      |               |              |               | ■ ::: | 로그아웃 |
|-----------|---------------------|--------------------------------------------------------------|------------|-----------------|------|----------------------|---------------|--------------|---------------|-------|------|
| 82        | 강의실 홈               |                                                              |            |                 |      |                      |               |              |               |       |      |
| _         | 강의정보 🔺              | 번호                                                           |            | 시작 시간           |      | 재생시간                 |               | IP 주소(기기     | 유형)           |       |      |
| ۳I        | · 참여자목록             | 1                                                            | 2020-      | -09-28 11:46:00 |      | 0                    |               | 117,16,122,1 | 7 (PC)        |       |      |
|           | 성적/출석관리             | 2                                                            | 2020-      | -12-09 17:01:48 |      | 0                    | 2:            | 23,39,200,20 | 17 (app)      |       |      |
| Ŧ         | · 학습진도현황            |                                                              | 출석민정 요구    | 과 (05:00)       |      | 총 학습시간 (0) <b>기간</b> | <b>내 0</b> 기간 | 외(지각포함) 0    |               |       |      |
| $\square$ | · 오프라인술석:<br>· 성적부  |                                                              |            |                 |      |                      |               |              |               |       | _    |
|           | 수강생 알림 -<br>기타 관리 - | d - Close                                                    |            |                 |      |                      |               |              |               |       |      |
|           | 교수화면 보기             |                                                              |            |                 |      |                      |               |              |               |       |      |
|           | 학습활동                | -                                                            | - 주제 강의 자료 |                 |      |                      |               | 출석인정<br>요구시간 | 총 학습시간 🕐      | 진도율   | )    |
|           | 🙆 개요                |                                                              |            | ▶ 동영상 강의 콘      | 렌츠 1 |                      |               | 05:13        | 0<br>상세보기 (2) | 0%    |      |

- 5 / 16 -

- 2. webex 강의(실시간 화상 수업)
- ① [화상강의]를 클릭합니다.
- ② [화상강의 시작하기]를 클릭합니다.
- ③ [출석확인]은 수업이 끝난 후 확인 가능합니다.

|                                                          | 화상강의                                              |
|----------------------------------------------------------|---------------------------------------------------|
| 13주차                                                     | 화상강의 내용:                                          |
|                                                          | 시작 시간: 2021-01-12 11:00                           |
|                                                          | 강의 시간:         60           [화상강의 시작하기]         2 |
| ♠ > 상명대학교 교육미디어혁신센터 e-Campus 연구 강좌 > Webex 참여현황          | 출석확인 3                                            |
| Webex 참여현황                                               |                                                   |
| test1 (1269850638) - 총 1건                                | Excel 다운로드                                        |
| 회차 이름 이메일 참여 형태 시작 시간 2                                  | 료 시간 참여 시간                                        |
| 1         주최자         2020/11/25 03:44:35         2020/1 | 1/25 04:04:53 00:21:00                            |
|                                                          |                                                   |

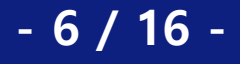

신<mark>고수</mark>학습

OO Center for Teaching and Learning

발센日

- 2. webex 강의(실시간 화상 수업)
- Webex 수업 입장하기

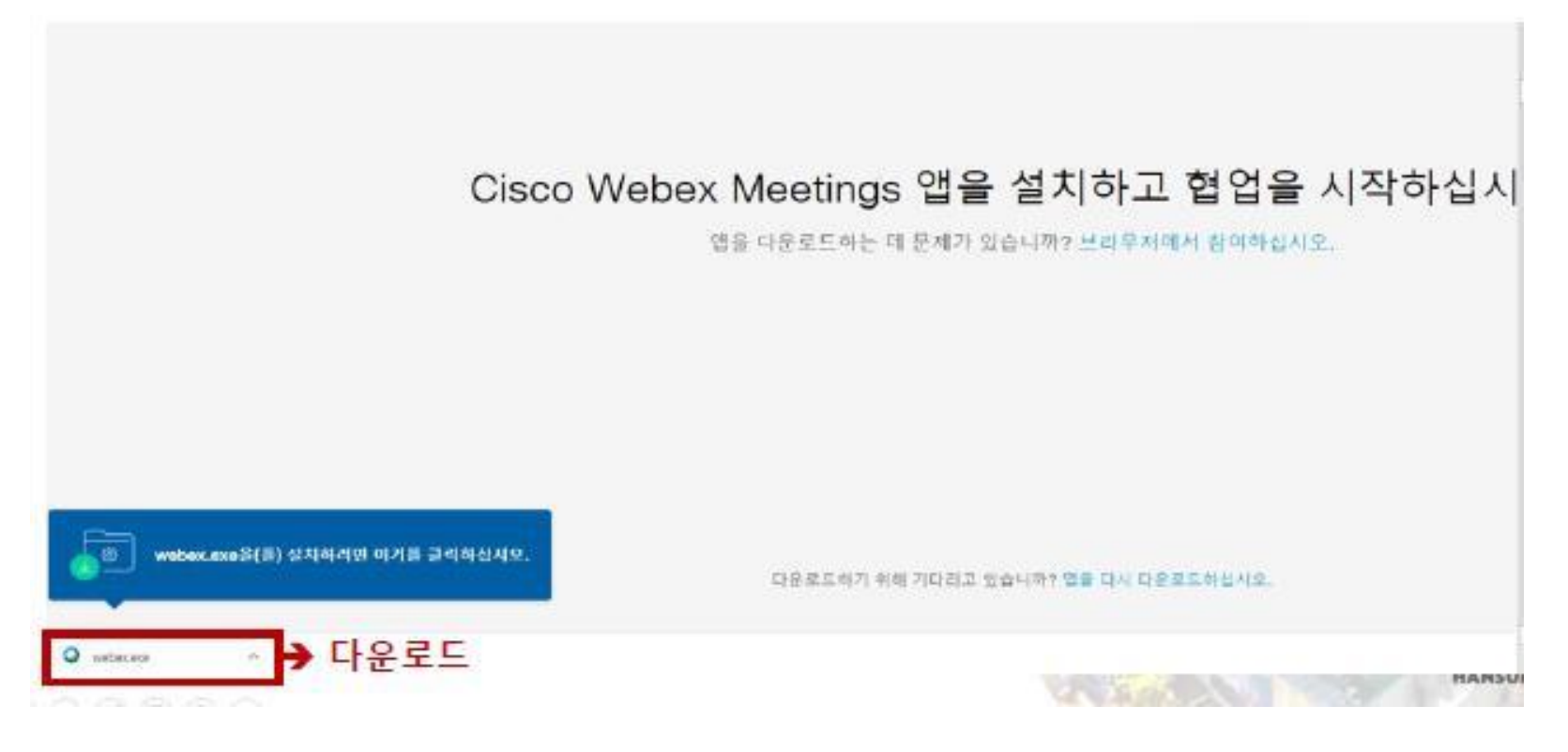

#### Webex 다운로드 받고 설치.

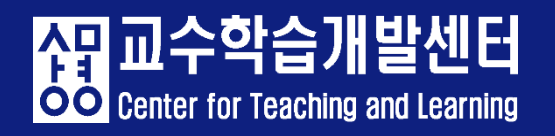

- 7 / 16 -

#### 2. webex 강의(실시간 화상 수업)

• Webex 수업 입장하기

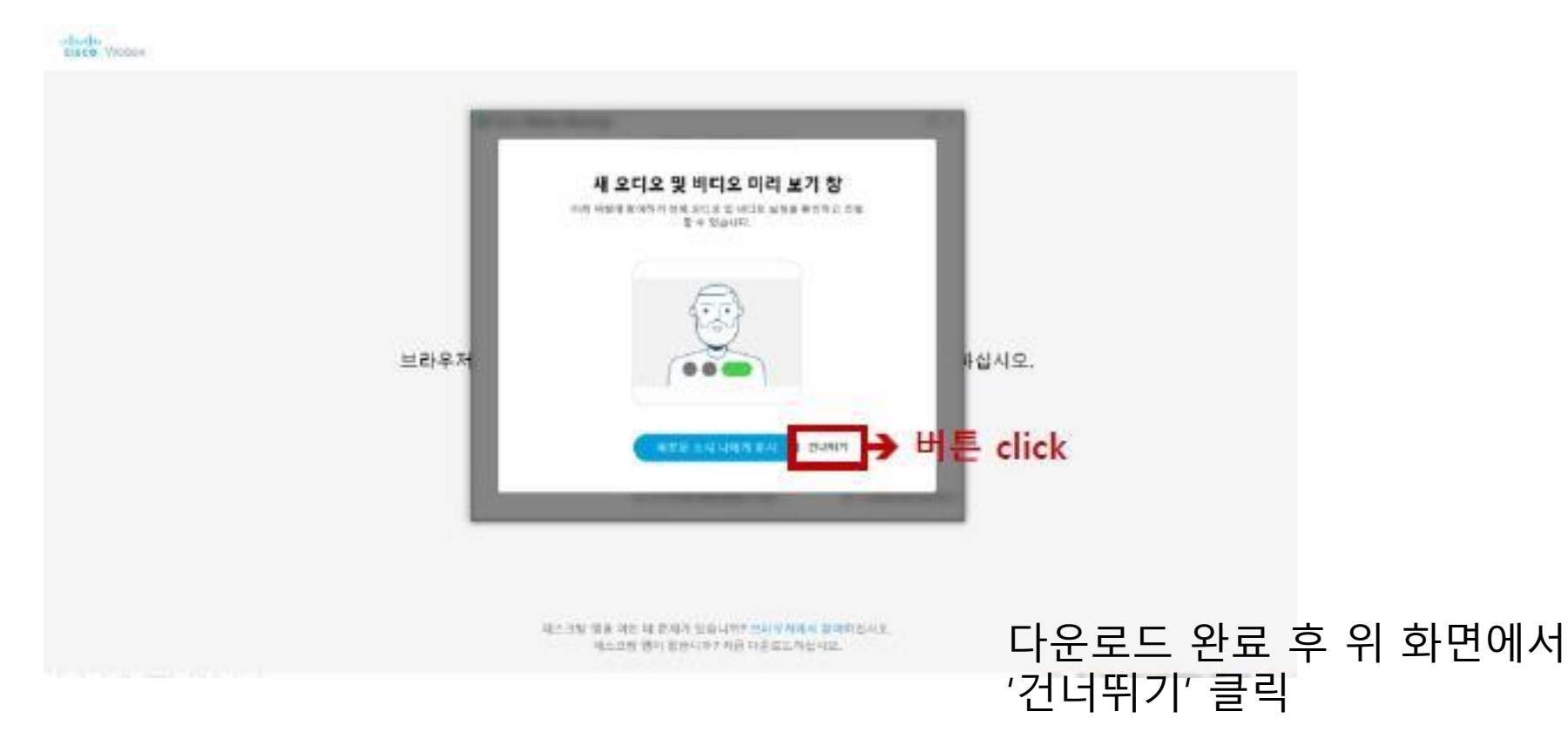

- 8 / 16 -

**4 문 교수학습** 

**OO** Center for Teaching and Learning

센日

#### 2. webex 강의(실시간 화상 수업)

Webex 수업 입장하기 ٠

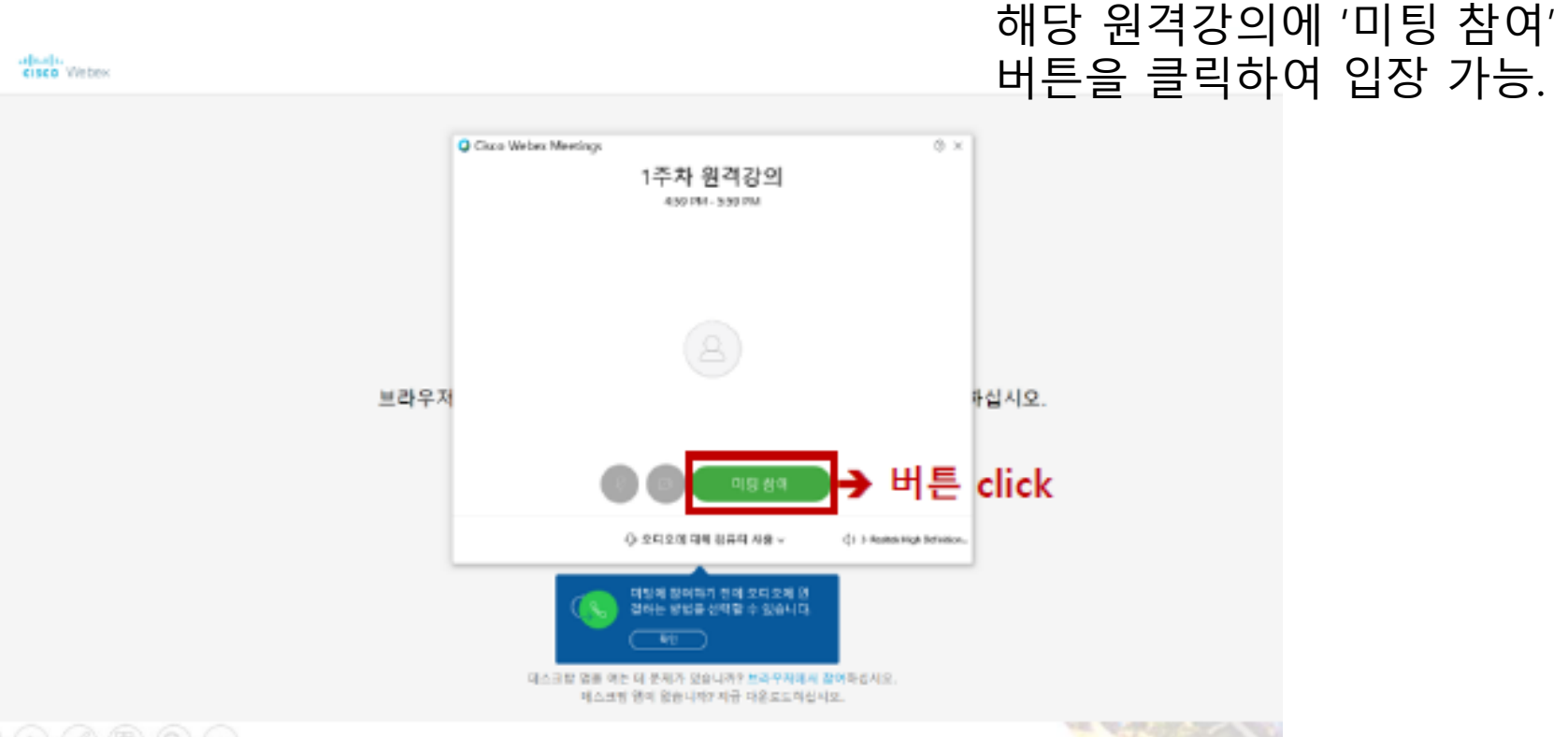

- 9 / 16 -

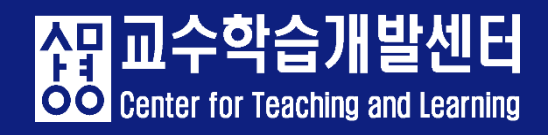

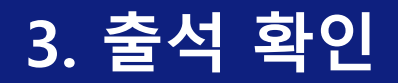

• Webex 수업 듣기

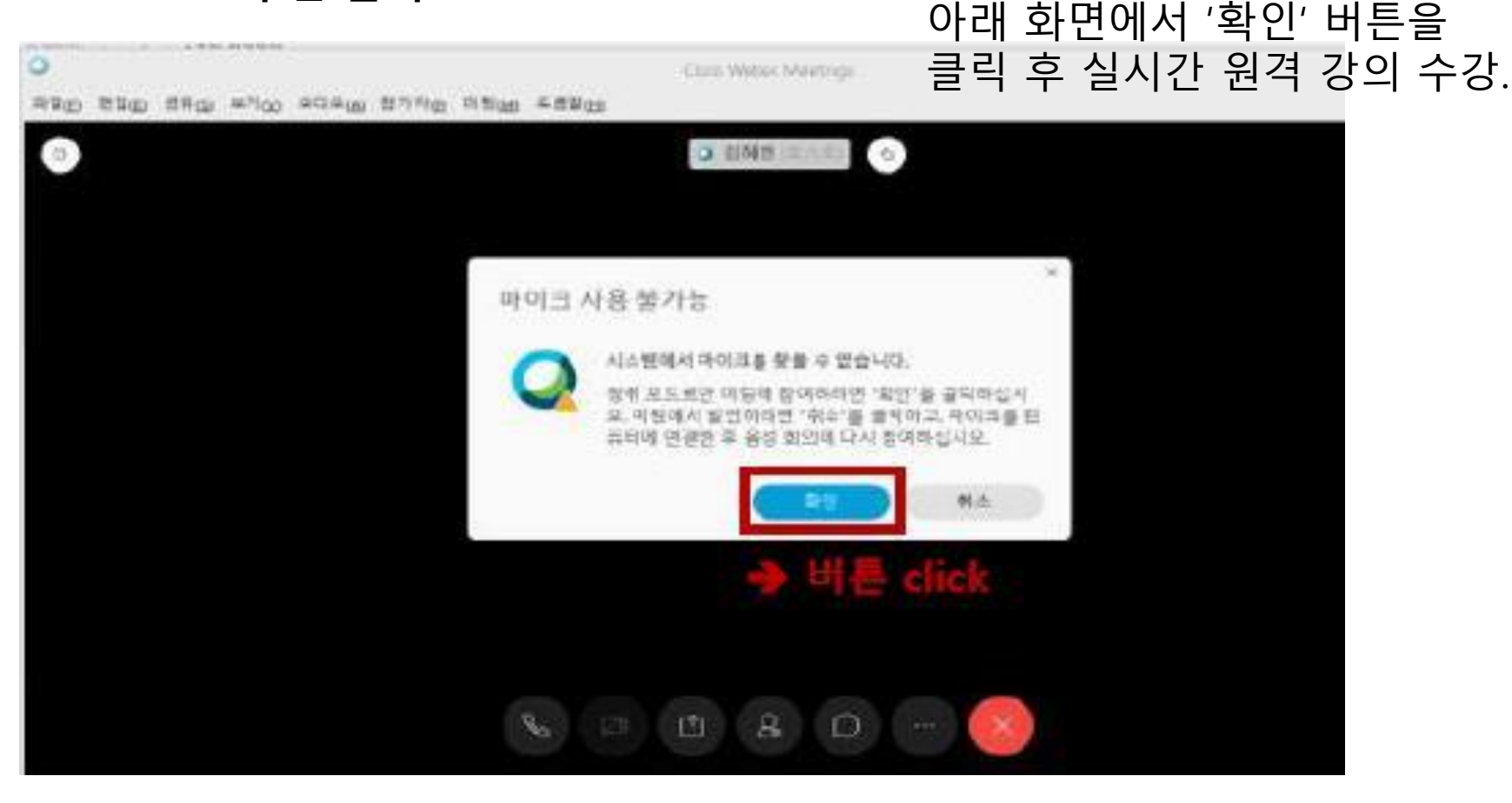

- 10 / 16 -

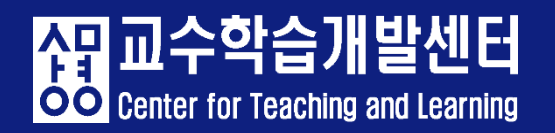

• 코스모스 앱을 통한 Webex 수업 듣기

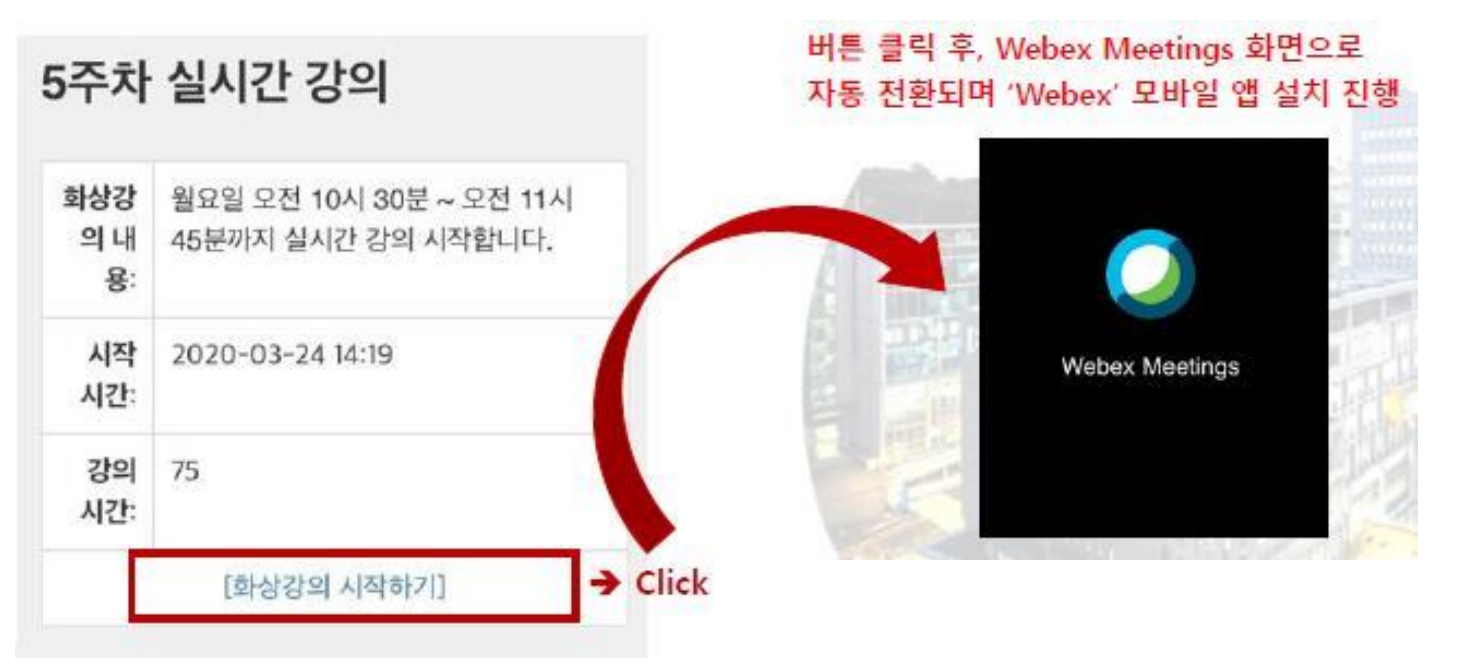

#### 코스모스 앱 실행 후 해당 교과목 입장. 해당 주차의 '화상강의 시작하기' 버튼을 클릭하여 강의에 접속.

상 Center for Teaching and Learning

- 11 / 16 -

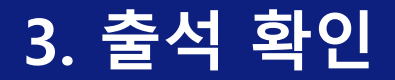

• Webex 수업 듣기

#### 4생 성모 입덕아기

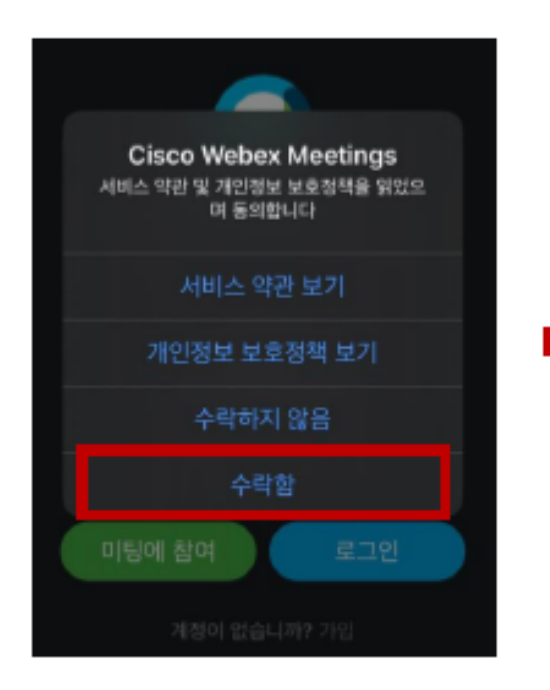

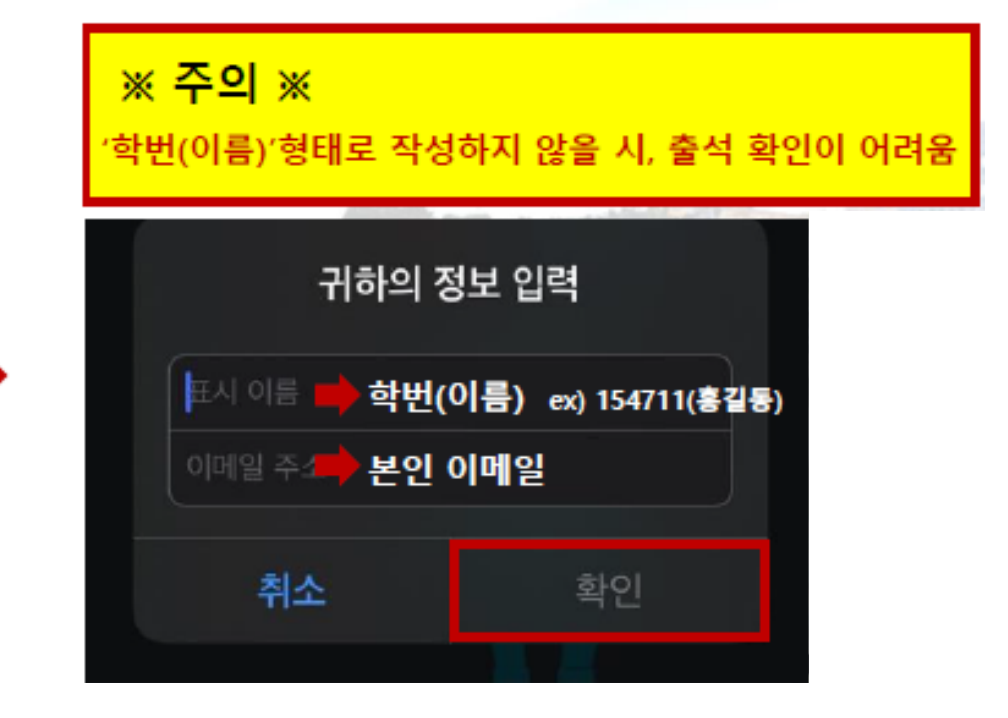

입상 선 반드시 학번(이름)의 형태로 학생 정보 입력.

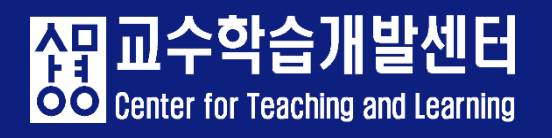

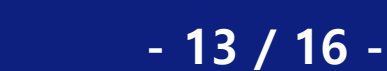

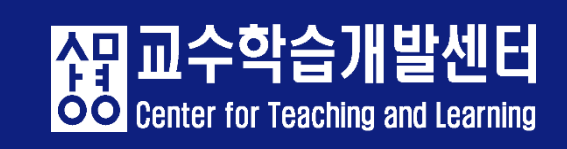

#### 첫번째 화면에서 '참여' 버튼 클릭하여 실시간 강의 수강.

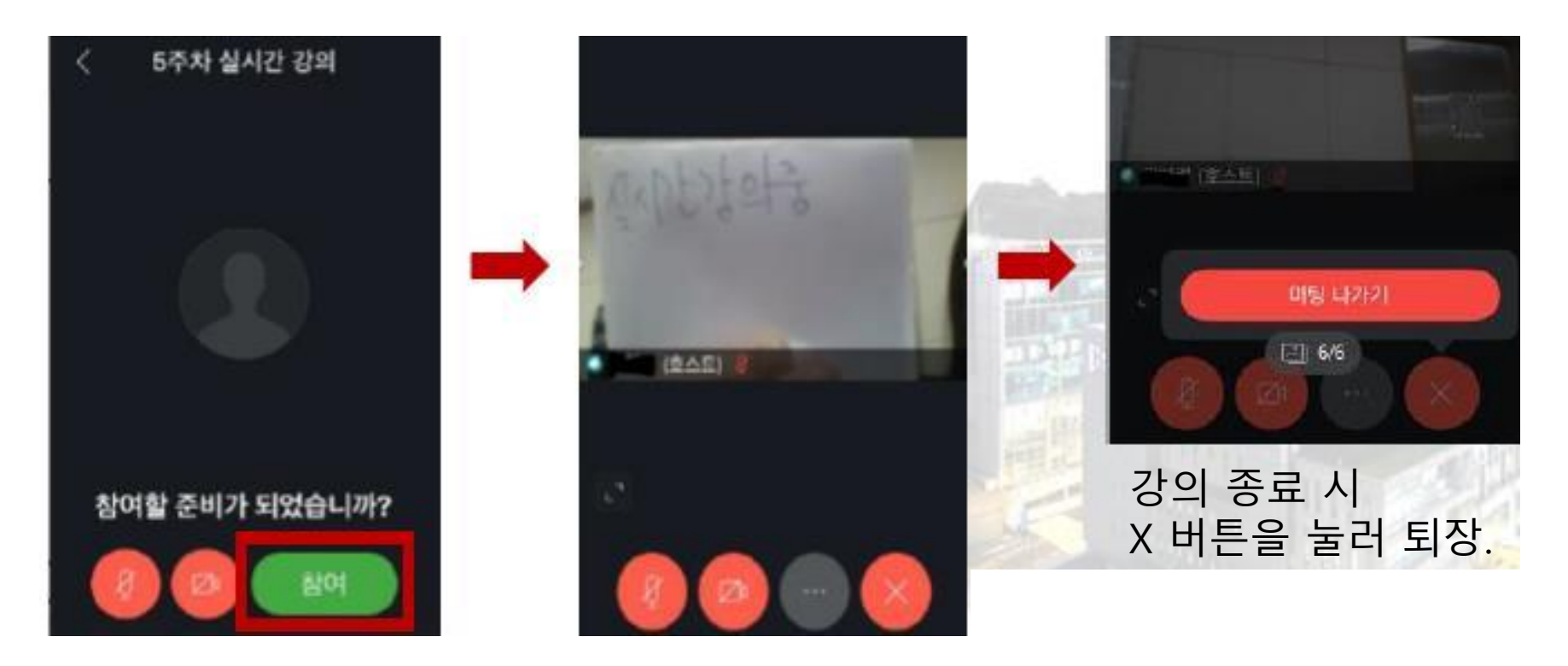

Webex 수업 듣기

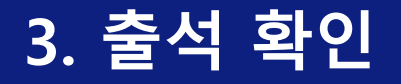

- Webex 수업 입장/수업 듣기
- 1) Webex 화상강의에 참여하려면, 샘물포털>통합정보>학생기본>학적정보> 개인정보수정-연락처 란에 사용가능한 이메일이 등록되어 있어야 합니다.

2) 1)의 내용을 진행하면, e-Campus에 회원정보가 연동됩니다.

3) PC(e-Campus)나 모바일(코스모스)로 로그인하여 화상강의를 시작합니다. ▶ PC

e-Campus 로그인 후, 해당교과목 입장하여 해당주차 화상강의 클릭.

▶ 모바일

코스모스 로그인 후, 현재 진행강좌>강좌정보>해당주차 화상강의 클릭.

- Webex 사용 에러 문제
- ① 이캠퍼스에서 webex 접속을 할 때 unknown error occurred라고 뜨며 접 속 불가 시, 이메일 수정을 해주세요. (이메일 수정 방법은 뒷장 참조)
- ② Webex는 window8 이상의 환경에서 정상 작동합니다.
- ③ Webex 수업의 출석 확인은 최대 일주일 정도 시간이 걸릴 수 있습니다.

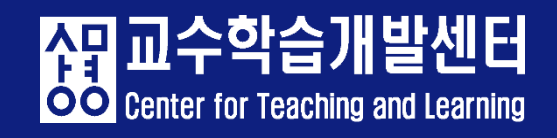

• 이메일 수정 방법

#### 샘물 로그인-통합정보-학생기본-개인정보수정-연락처- 이메일 에서 수정합니다.

|                       |                                       |                                                                                      |                                         | 화면 배치 저장   폭지   포동      | ·릿 설정   로그아웃   ① 00:27:53 연장                     |      |      |       |       |      |  |
|-----------------------|---------------------------------------|--------------------------------------------------------------------------------------|-----------------------------------------|-------------------------|--------------------------------------------------|------|------|-------|-------|------|--|
| 샘물 SANGMYUNG<br>포털시스템 | 통합정보                                  | 전자출결 e-Cam                                                                           | ipus e-포트폴리S                            | 2 학술정보관                 | <u>ې او او او او او او او او او او او او او </u> |      |      |       |       |      |  |
| 알리미> 최근 등록된 공지사       | 항이 없습니다.                              | 공지사항                                                                                 | +                                       | 🛗 학사열정 🔹                | + < 2021.01 >                                    |      |      |       |       |      |  |
| 학점취득현황                | C Image: SM-IN 심역량                    | 전체         일반         학사         사로           채용         글로벌         원격수업         진뢰 | 회봉사 등록/장학 학생생활<br>로취업 대학원 생물시스템         | • [2020.12.23~2021.01.0 | 5] [서울][학부] 현장실습신청기간[학생]                         |      |      |       |       |      |  |
| 100                   | and a second second                   | • [대학원] 중국유학생들 위한 한국이                                                                | 어집중교 2021.01.11                         | • [2020.12.28~2021.02.2 | 5] [서울][학부] 현장실습일지입력기간[                          |      |      |       |       |      |  |
|                       |                                       | <ul> <li>[서굴] [현장실습지원센터] 2020학</li> <li>[대학원] 2020학년도 2학기 교직 3</li> </ul>            | (년도 2학기 2021.01.11<br>적성 및 인 2021.01.09 | • [2020.12.28~2021.02.2 |                                                  |      |      |       |       |      |  |
| a state of the        | 54 J.                                 | • [서울] [학사운영팀] 2021학년도 제                                                             | 제1학기재 2021.01.08                        | - [2021.01.11~2021.01.2 | 0] [서울][학부] 재입학신청기간                              |      |      |       |       |      |  |
| × 기៖<br>1천공 미호        | 의 전공학설 합계                             | • [이글] [역중경양박인송] 세출캠퍼:                                                               | - 군복(역 2021.01.08                       | • [2021.01.18~2021.03.1 | 2] [서울][학부] 복학신청기간                               |      |      |       |       |      |  |
|                       | 핵심역량진단                                | > 🗄 🖽 🖽                                                                              | 비관리 🎧 등록금고지서<br>술력                      | Office365               | 술 중명서 발급 🛛 👌                                     |      |      |       |       |      |  |
| 강의시 하세                | 교육과정                                  | >                                                                                    |                                         | 11 기보제티                 | 하저벼도 스가시처                                        | 서저나하 | 춘시하고 | 사법/교화 | 노무/조어 | 조어이즈 |  |
| 기본                    | 학적정보                                  | × . 57 73 cd                                                                         |                                         |                         |                                                  |      | 2072 | 82/#2 |       | 2800 |  |
|                       | 개인정보수정                                | 27485                                                                                | 주소성보                                    |                         |                                                  |      |      |       |       |      |  |
| 학사                    | ····································· |                                                                                      | 구                                       | Ъ<br>Т                  | 우편번호                                             |      | _    |       |       |      |  |
| -11-21                | 다(부)전공 신청/취소                          |                                                                                      | 기본주소                                    |                         | 주소                                               |      |      |       |       |      |  |
| 행성                    | 전부(과) 신청                              |                                                                                      | 보호자주소                                   |                         | 상세주소                                             |      |      |       |       |      |  |
| d 7                   | 전공배정/변경 신청                            |                                                                                      | 출신국가주소                                  |                         | 영문주소                                             |      |      |       |       |      |  |
| 연구                    | 자기설계융합전공 신청                           |                                                                                      |                                         |                         | 휴대전화                                             |      |      | CH    | 표전화   |      |  |
|                       | 수업정보                                  | >                                                                                    |                                         |                         | 내선번호                                             |      |      | 직통전   | 화변호   |      |  |
|                       | 강의평가                                  | >                                                                                    |                                         |                         | 이메일                                              |      |      |       | 메신저   |      |  |
|                       | 성적정부                                  | >                                                                                    |                                         |                         | 비고                                               |      |      |       |       |      |  |

- 16 / 16 -

섉교수학습

**OO** Center for Teaching and Learning

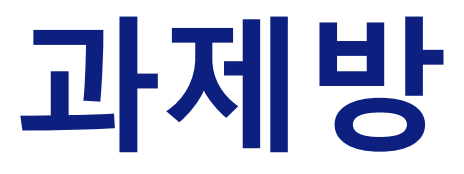

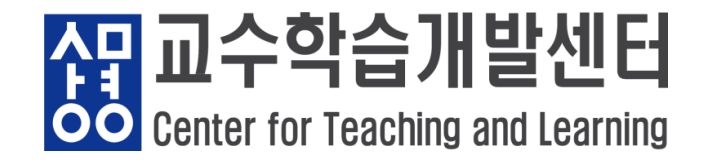

- 1. 과제 제출하기
- ① 해당 주차에 있는 과제란을 클릭합니다.
- ② 과제 제출기한을 확인한 후 [과제 제출하기] 버튼을 클릭합니다.
- ③ 과제 첨부파일을 업로드 후 [저장] 버튼을 눌러 제출합니다.

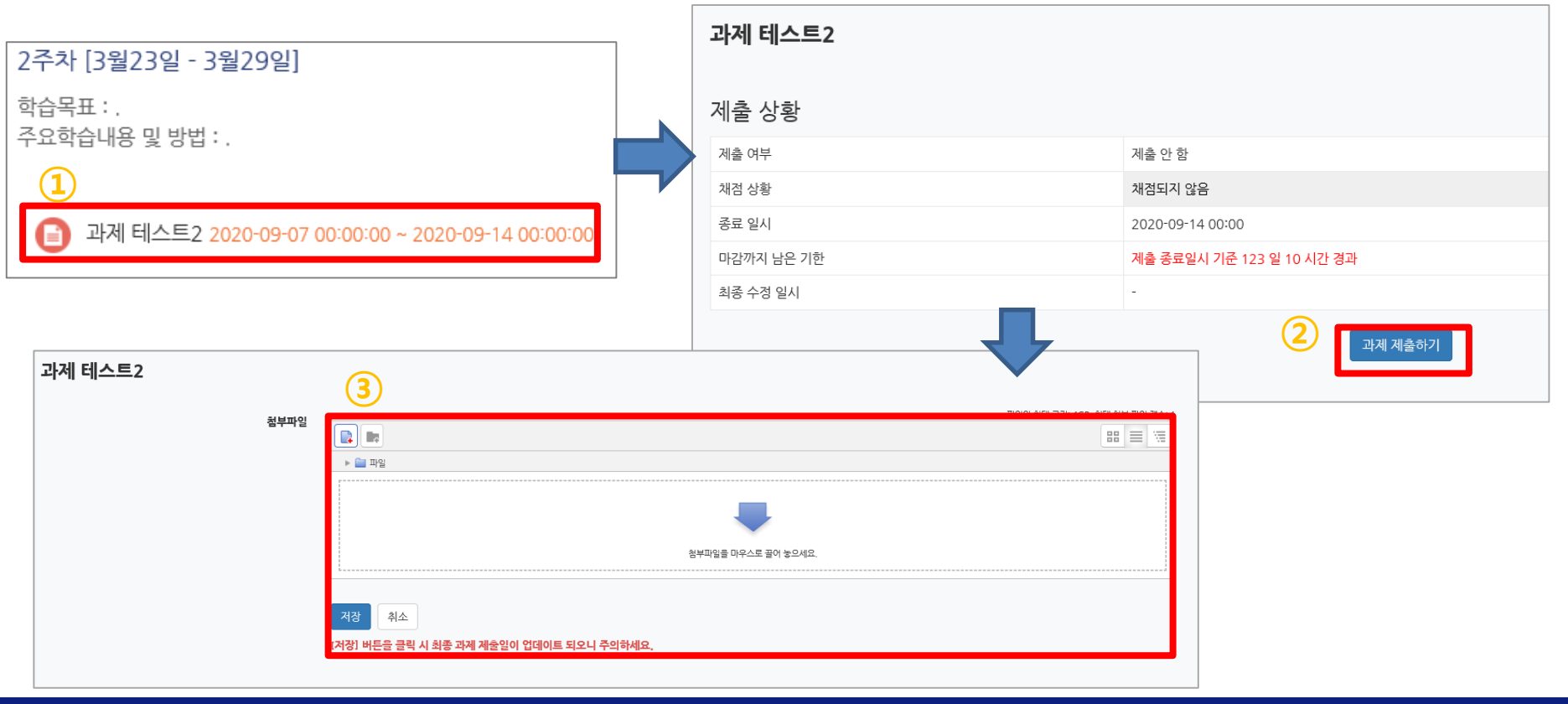

- 1 / 4 -

<mark>상당</mark> 교수학습개발센터 Center for Teaching and Learning

2. 과제 제출 시 유의 사항

- 과제 제출 기한을 확인합니다.
- 과제 제출이 정상적으로 되었는지 확인합니다.
- 과제 제출 후 과제를 수정할 시, 최종 수정한 날짜로 제출 일시가 업데이트 됩니다.
- 과제 제출 후, 교수님의 채점에 따라 피드백 및 점수를 확인할 수 있습니다.

| 제출 상황      |                         |  |  |  |  |  |  |
|------------|-------------------------|--|--|--|--|--|--|
| 제출 여부      | 출 완료                    |  |  |  |  |  |  |
| 채점 상황      | 채점됨                     |  |  |  |  |  |  |
| 종료 일시      | 2019-12-9 12:00         |  |  |  |  |  |  |
| 마감까지 남은 기한 | 과제 제출이 12 시간 7 분 빨랐습니다. |  |  |  |  |  |  |
| 최종 수정 일시   | 2019-12-8 23:52         |  |  |  |  |  |  |
| 첨부파일       | د                       |  |  |  |  |  |  |
| 과제 채점 결과   |                         |  |  |  |  |  |  |
| 성적         | / 100.00                |  |  |  |  |  |  |
| 채점 일시      | 2019-12-10 12:12        |  |  |  |  |  |  |
| 채검자        |                         |  |  |  |  |  |  |
|            |                         |  |  |  |  |  |  |

신<mark>고수</mark>학습

#### 3. 교수님 피드백 확인 방법

PBL 팀프로젝트

팀별로 PBL 팀프로젝트 발표 자료 및 동영상을 등록해 주세요

#### 제출 상황

| 팀        | 팀F                                                                                                    |
|----------|----------------------------------------------------------------------------------------------------|
| 제출 여부    | 제출 완료                                                                                                    |
| 채점 상황    | 채점되지 않음                                                                                                    |
| 최종 수정 일시 | 2019-11-8 12:35                                                                                                    |
| 첨부파일     | <ul> <li>- ☐ KakaoTalk_Video_20191108_0758_31_498,mp4</li> <li>- ▲ 교공평가양식 수정,hwp</li> <li>- ▲ 떡잎마을 방법대팀 - 배려지도 만들기.pdf</li> <li>- № 떡잎마을 방법대팀 - 배려지도 만들기.pptx</li> <li>- ▲ 설명서 양식.png</li> </ul> |

교수자가 e-Campus 내에서 과제 를 채점했을 경우 결과와 피드백이

**상 교수학습** 

**OO** Center for Teaching and Learning

발센터

과제 채점 결과 과제방 제출 상황 하단에 올라옴. Excellent! 피드백 〈교수자〉 • 목표: 위치정보를 여러방법으로 표현한다. 사회적 약자를 생각하고 배려한다. 도덕과 사회 융합교과를 구성한 점이 우수함. • 영상제작에 활용된 아이디어가 우수함, 영상을 통해서 문제상황이 잘 제시가 되었고, 특히 생활복지국 직원...

제출한 과제 편집

- 3 / 4 -

- 4. 토론 방 이용
- ① 해당 토론 방에 입장합니다.
- ② [주제글쓰기]로 새로운 글을 쓰거나 기존의 개설된 토론 방으로 입장할 수 있습니다.
- ③ 기존 개설된 토론 방에 입장하여 답변을 등록할 수 있습니다.

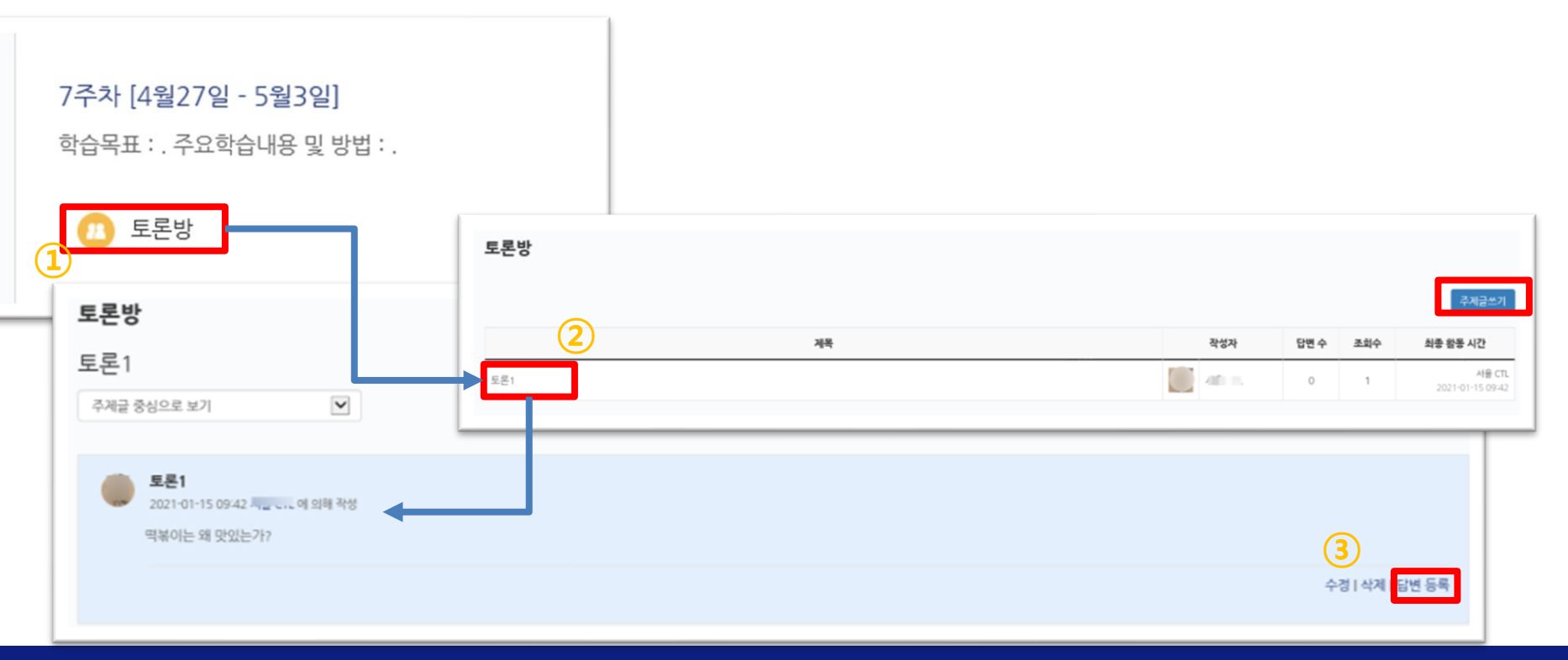

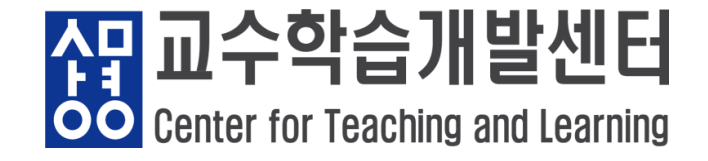

# 온라인 고사(퀴즈) 유의사항

- 퀴즈를 보는 중간에 새로 고침을 하지 않습니다.
- 응시 시간이 지나면 자동으로 시험이 종료됩니다.
- Wifi 환경에서 시험을 진행할 경우 wifi 환경이 불안정하여 접속 오류가 발생할 수 있습니다. 위 문제 발생 시, 시스템의 문제가 아니므로 책임지지 않습니다.

# e-Campus에서 이루어진 모든 활동은 서버에 기록되므로 <mark>부정행위 및 의심사항</mark> 금지

- 1 / 9 -

- 1. 온라인 고사 입장하기
- 온라인 고사(퀴즈) 입장하기 : 해당 주차의 온라인 고사(퀴즈)를 클릭합니다.

- 2 / 9 -

- 응시 기간 전에는 응시할 수 없습니다.

10주차

🕗 온라인 고사(퀴즈) 2021-01-14 13:00:00 ~ 2021-01-14 14:00:00

온라인 고사(퀴즈)

**답안 제출 가능 횟수: 1** 2021-01-14 13:00 까지는 퀴즈를 이용할 수 없음 **종료일시 : 2021-01-14 14:00** 

응시할 수 없는 퀴즈입니다.

강좌로 돌아가기

수당 교수학습개발센터 Center for Teaching and Learning

#### 1. 온라인 고사 입장하기

# ② 바로 퀴즈에 응식 클릭합니다. ③ 응시하기를 클릭합니다.

🛖 > 상명대학교 교육미디어혁신센터 e-Campus 연구 강좌 > 온라인 고사(퀴즈)

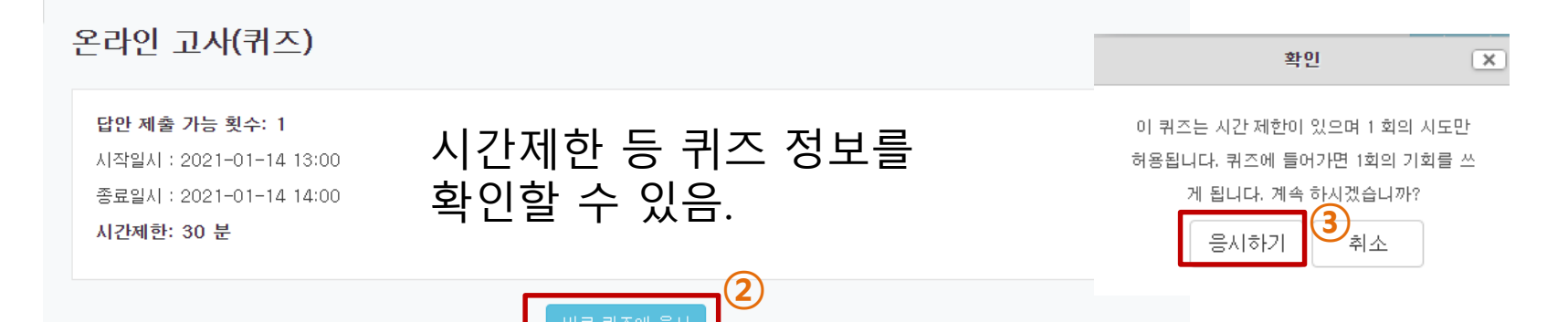

발센터

OO Center for Teaching and Learning

신민

- 4 / 9 -

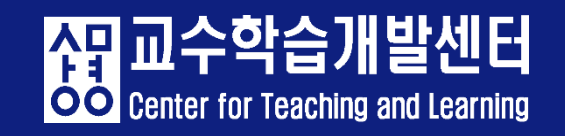

#### - 마지막 문제에서 '다음' 버튼을 클릭하면 답안 제출 내역이 표시됩니다.

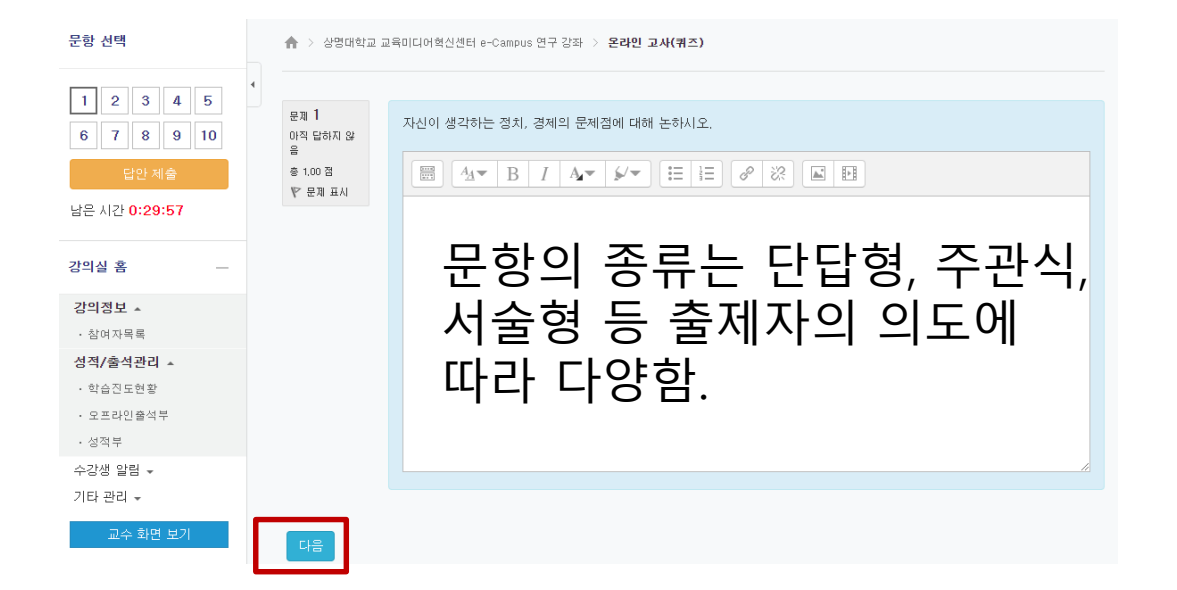

#### 2. 온라인 고사 응시하기 - 문제를 읽고 답을 체크( 또는 답란 작성)한 후 '다음' 버튼 클릭합니다.

#### 5. 온라인 고사(퀴즈)

- 5 / 9 -

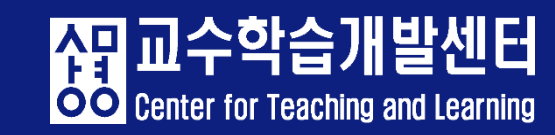

| 1 2 3 4 5<br>6 7 8 9 10 | 온라인 고사(퀴즈) |                                     |  |  |  |  |  |  |
|-------------------------|------------|-------------------------------------|--|--|--|--|--|--|
| 답안 제출                   | 답안 제출 내역   |                                     |  |  |  |  |  |  |
| 남은 시간 <b>0:28:16</b>    | 문제         | 문항 응답 상태                            |  |  |  |  |  |  |
|                         | 1          | 아직 답하지 않음                           |  |  |  |  |  |  |
| 강의실 홈 -                 | 2          | 아직 답하지 않음                           |  |  |  |  |  |  |
| 강의정보 🔺                  | 3          | 아직 답하지 않음                           |  |  |  |  |  |  |
| • 참여자목록                 | 4          | 아직 답하지 않음                           |  |  |  |  |  |  |
| 성적/출석관리 ▲               | 5          | 아직 답하지 않음                           |  |  |  |  |  |  |
| • 학습진도현황                | 6          | 아직 답하지 않음                           |  |  |  |  |  |  |
| • 코그너한물먹구               | 7          | 아직 답하지 않음                           |  |  |  |  |  |  |
| 수강생 알림 ▾                | 8          | 아직 답하지 않음                           |  |  |  |  |  |  |
| 기타 관리 🗸                 | 9          | 아직 답하지 않음                           |  |  |  |  |  |  |
| 교수 화면 보기                | 10         | 아직 답하지 않음                           |  |  |  |  |  |  |
| 학습활동 +                  |            |                                     |  |  |  |  |  |  |
|                         |            | 퀴즈 답안을 2021-01-14 13:35까지 제출해야 됩니다. |  |  |  |  |  |  |
|                         | 제출 및 종료    |                                     |  |  |  |  |  |  |

2. 온라인 고사 응시하기
- ② 다시 응시하기' 혹은 '③ 문항 번호'를 클릭하여 답을 작성할 수 있습니다.

# 5. 온라인 고사(퀴즈)

- 6 / 9 -

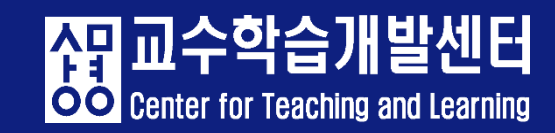

| 1     2     3     4     5       6     7     8     9     10 | 온라인 고사(퀴즈 | <u>_</u> )                                     |                           |
|------------------------------------------------------------|-----------|------------------------------------------------|---------------------------|
| 답안 제출                                                      | 답안 제출 내역  |                                                |                           |
| 남은 시간 <b>0:28:16</b>                                       | 문제        | 문항 응답 상태                                       | 확인 X                      |
|                                                            | 1         | 아직 답하지 않음                                      | 제축 호에는 단안 스전이 부가노하네다. 제축하 |
| 강의실 홈 —                                                    | 2         | 아직 답하지 않음                                      | 세월 후에는 답한 후응이 물가공합니다. 세월이 |
| 강의정보 ▲                                                     | 3         | 아직 답하지 않음                                      |                           |
| • 참여자목록                                                    | 4         | 아직 답하지 않음                                      | 제출 및 종료 취소                |
| 성적/출석관리 ▲                                                  | 5         | 아직 답하지 않음                                      |                           |
| <ul> <li>학습신노현왕</li> <li>오프라인출석부</li> </ul>                | 6         | 아직 답하지 않음                                      |                           |
| • 성적부                                                      | 7         | 아직 답하지 않음                                      |                           |
| 수강생 알림 ▼                                                   | 8         | 아직 답하지 않음                                      |                           |
| 기타 관리 👻                                                    | 9         | 아직 답하지 않음                                      |                           |
| 교수 화면 보기                                                   | 10        | 아직 답하지 않음                                      |                           |
| 학습활동 +                                                     |           | 다시 응시하기                                        |                           |
|                                                            |           | 퀴즈 답안을 2021-01-14 13:35까지 제출해야 됩니다.<br>제출 및 종료 |                           |

# 2. 온라인 고사 응시하기 - 답안 제출 내역을 확인하고 [제출 및 종료]를 눌러 종료합니다.

# 5. 온라인 고사(퀴즈)

• 온라인 고사 응시 중 유의사항

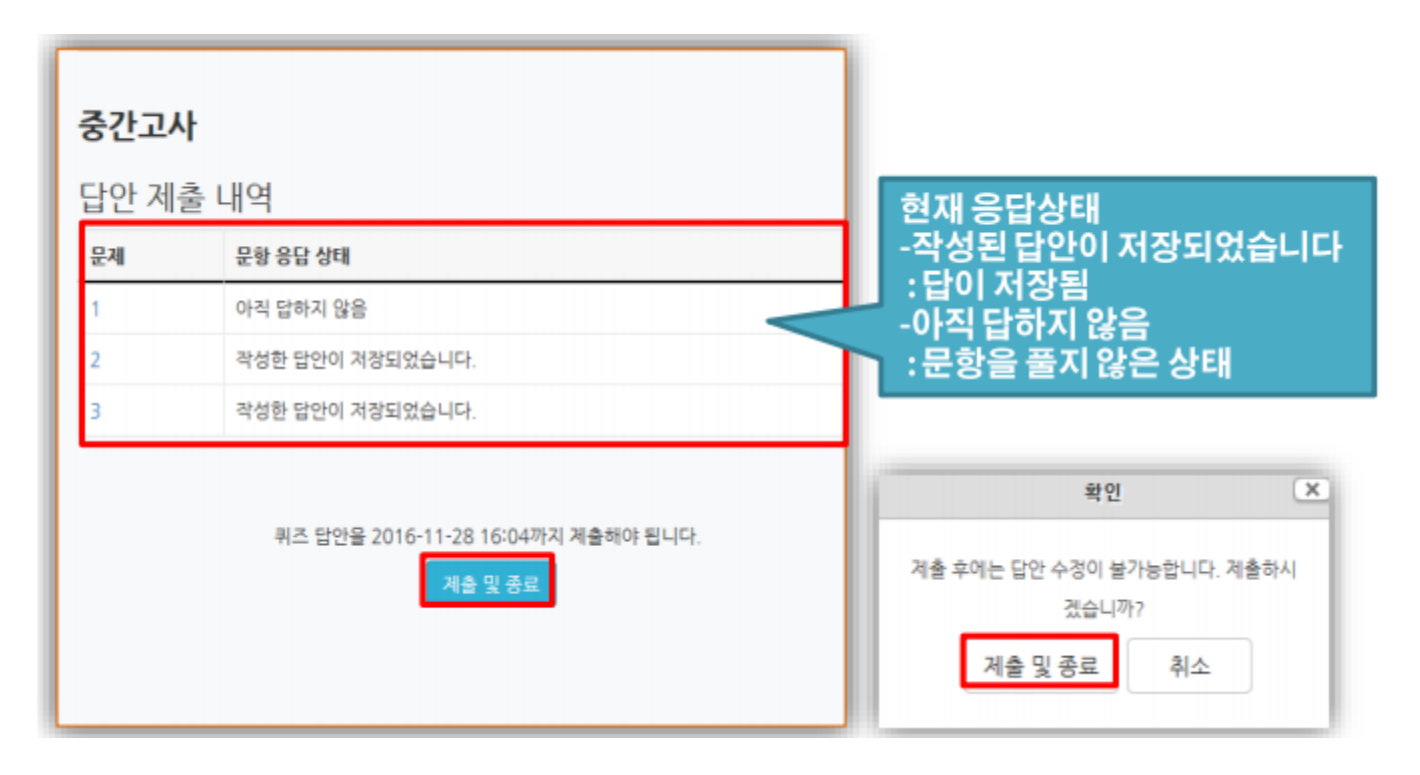

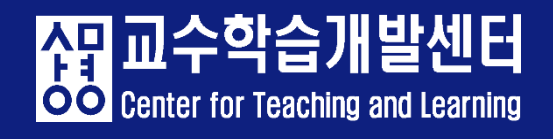

#### 2. 온라인 고사 응시하기

- 답안 제출 가능 횟수 : 교수자가 답안 제출 횟수에 제한을 두지 않은 경우 재 응시가 가능합니다.

- 재응시 하는 경우 <mark>이전에 응시했던 답안이 삭제</mark>될 수 있으니 반드시 확인바 랍니다.

| ★ > 상명대학교 교육미디어혁신센터 e-Campus 연구 강좌 > 온라인 고사(퀴즈)                                                  |        |  |  |  |
|--------------------------------------------------------------------------------------------------|--------|--|--|--|
| 온라인 고사(퀴즈)                                                                                       |        |  |  |  |
| <b>답안 제출 가능 횟수: 1</b><br>시작일시 : 2021-01-14 13:00<br>종료일시 : 2021-01-14 14:00<br><b>시간제한: 30 분</b> |        |  |  |  |
| 퀴즈 기록 설명 보기                                                                                      |        |  |  |  |
| 진행 상황                                                                                            | 피드백 보기 |  |  |  |
| 종료됨<br>2021-01-14 13:09에 제출됨                                                                     | 피드백 보기 |  |  |  |
| 답안 제출 기회를 모두 사용하였습니다.<br>강좌로 돌아가기                                                                |        |  |  |  |

- 8 / 9 -

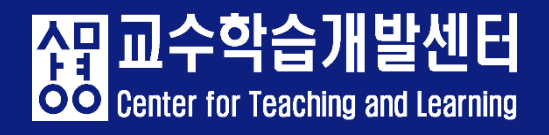

# 3. 온라인 고사 응시 후- 피드백 보기로 문항별 채점 여부, 정답 등 확인이 가능합니다.

| 강의실 홈                          | -                                 | ✿ > 상명대학교 교육미디어혁신센터 e-Campus 연구 강좌 > 온라인 고사(퀴즈)  |                                             |  |  |  |
|--------------------------------|-----------------------------------|--------------------------------------------------|---------------------------------------------|--|--|--|
| <b>강의정보 ▲</b><br>· 참여자목록       | 4                                 | 오라이 그 사(퀴즈)                                      | 해당 하며에서 자시이 응시 기로 화이                        |  |  |  |
| 성적/출석관리 ▲                      |                                   | 는다한 표적(비스)                                       | 에 8 피신에서 사진의 8시 가득 득신.                      |  |  |  |
| · 학습진도현황<br>· 오프라인출석부<br>· 성적부 |                                   | <b>답안 제출 가능 횟수: 1</b><br>시작일시 : 2021-01-14 13:00 | '진행 상황 ' 에 종료됨/제출됨으로<br>표보되었다. 최종 제층 이크디 사대 |  |  |  |
| 수강생 알림 ▾<br>기타 관리 ▾            |                                   | 시간제한: 30 분                                       | 표시되어야 죄공 제물 완료된 상태.                         |  |  |  |
| 교수 화면 보기                       |                                   | 퀴즈 기록 설명 보기                                      |                                             |  |  |  |
| 학습활동                           | +                                 | 진행 상황                                            | 피드백 보기                                      |  |  |  |
|                                |                                   | 종료됨<br>2021-01-14 13:09에 제출됨                     | 피드백 보기                                      |  |  |  |
|                                | 답안 제출 기회를 모두 사용하였습니다.<br>강좌로 돌아가기 |                                                  |                                             |  |  |  |

- 9 / 9 -

AB 교수학습개발센터 Center for Teaching and Learning

# 이전 강좌 확인하기

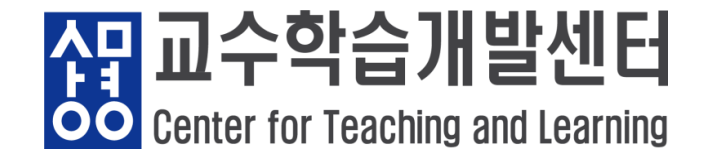

# 6. 이전 강좌 확인하기

- ① 왼쪽 목차에서 [교과 과정]-나의 강좌 클릭합니다.
- ② 확인하려는 강좌의 수강 년도와 학기를 검색합니다.
- ③ 강좌를 눌러 강의실에 입장합니다.

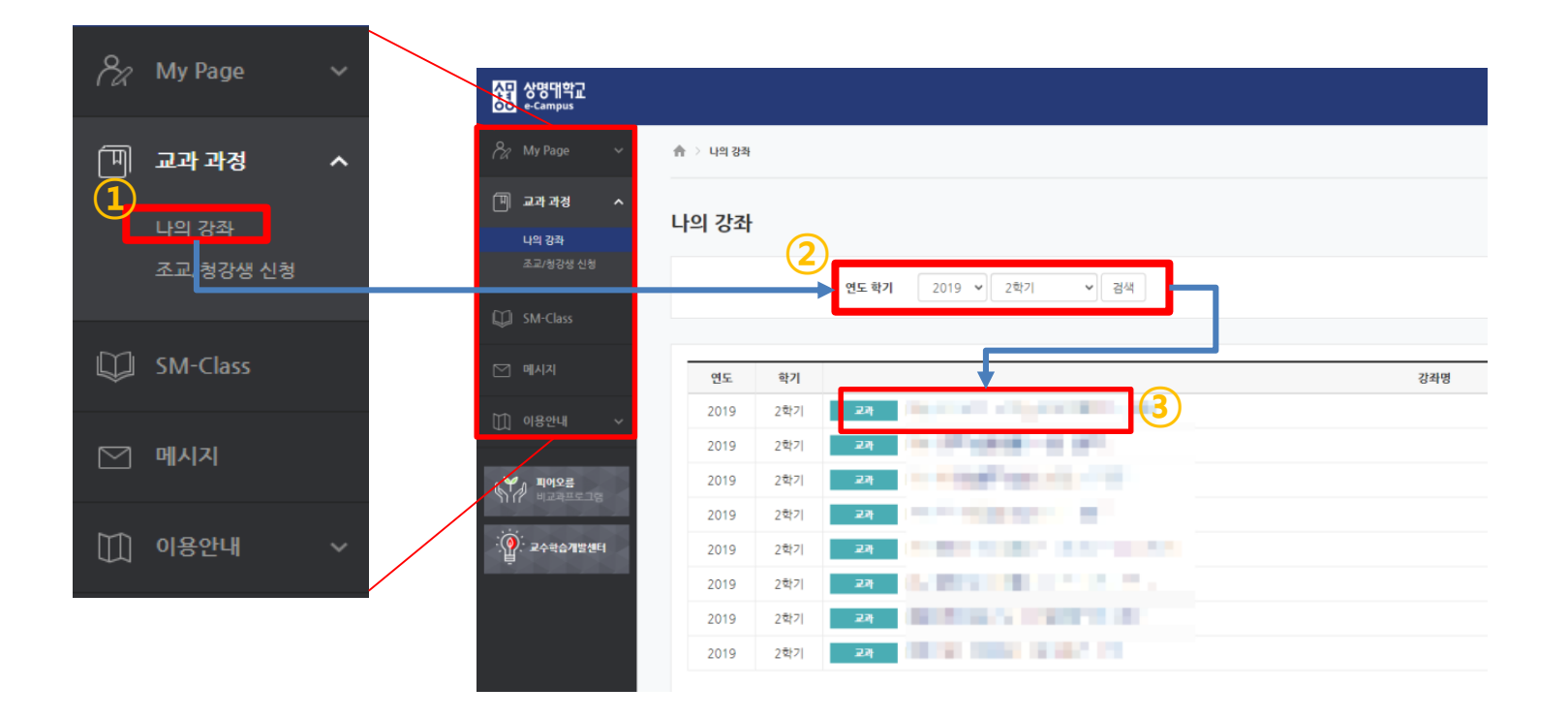

- 1 / 2 -

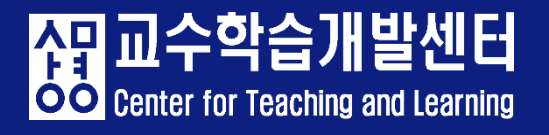

# 6. 이전 강좌 확인하기

• 이전에 이수한 강좌의 과제물 확인하기

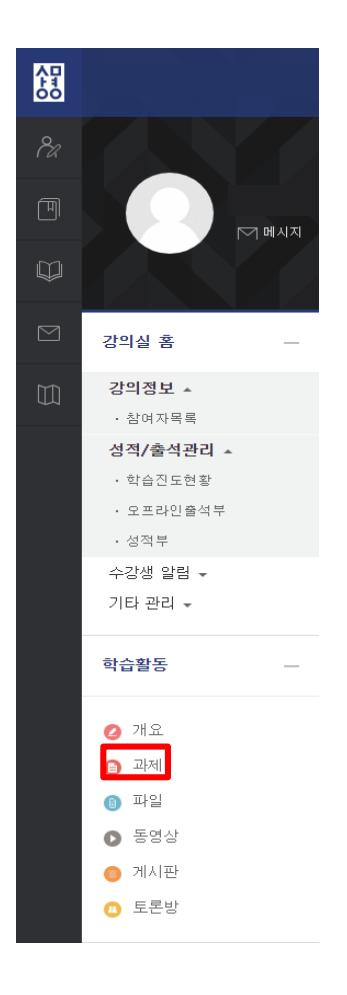

#### 교과목 입장 시 학기가 끝났더라도 과제물 과 업로드 된 강의자료 등을 확인할 수 있음.

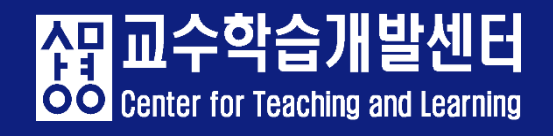

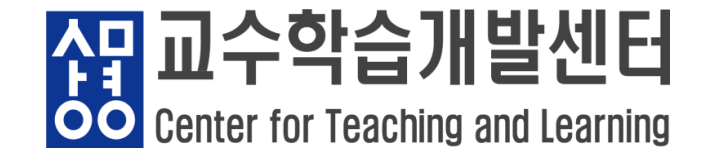

#### 1. Q&A 게시판 이용

- ① [이용안내]- [Q&A]를 클릭합니다.
- ② 우측 하단의 쓰기 버튼을 눌러줍니다.
- ③ 내용을 작성한 후 비밀글에 체크하여 업로드 합니다.

|           |              |                                    | 115 |        |
|-----------|--------------|------------------------------------|-----|--------|
| 8a        | My Page 🗸 🗸  |                                    | 비밀글 |        |
| Ē         |              | 전체 개시없수: 1285 전체 페이지: 17.85 16 MIN |     |        |
|           | 교과 과정 💙      | 우양주 주양물 초세수                        |     |        |
|           |              | 21. 303 J                          |     |        |
| ⊡         | 교수 지원 프로그램 🗸 |                                    |     |        |
|           |              |                                    |     |        |
|           |              |                                    |     |        |
| m         | SM-Class     |                                    |     |        |
| ~         |              |                                    |     |        |
|           |              | 10 I I I I                         |     |        |
| $\square$ | 메시지          | 10 N N                             |     |        |
|           |              |                                    |     |        |
|           |              |                                    | 후파일 |        |
| $\square$ | 이용안내 ^       |                                    |     |        |
|           |              | C 2 200 1                          |     | > 🖬 파일 |
|           | 공지사항         |                                    |     |        |
|           | 084          |                                    |     |        |
|           | Van          |                                    |     | 원씨대    |
|           | 매뉴얼 🕒        | 2 3 4 5 6 7 8 9 10 08 97           |     | L      |
|           | FAQ          |                                    |     |        |
|           | 자료실          | A                                  |     |        |
|           | 시프콜          |                                    | ] ] | 저장 취소  |
|           |              |                                    |     |        |

- 1 / 5 -

<mark>상 교수학습개발센터</mark> Center for Teaching and Learning

- 2. e-Campus 관리자
- 이외의 해결되지 않는 문제가 발생할 때 교수학습개발센터로 연락해주시길 바랍니다.
- 교수학습개발센터(서울): 02)2287-5427
- 교육미디어혁신센터 : 02-2287-5331
- 교수학습개발센터(천안): 041)550-5182

- e-Campus 이용 시 참고 매뉴얼
- · 공지사항

| A미 상명대학교<br>60 e-Campus |                                                                        | 서울 CTL 📢 📃          | 🔎 🖬 🗄                 | 로그아카  |
|-------------------------|------------------------------------------------------------------------|---------------------|-----------------------|-------|
| hy Page 🗸               | <sup>▲ · ᇒ®</sup> 므게 사하 ㅈ치 ㅇ이사하 아내 드 ~                                 |                     | ាខ                    |       |
| 비교과 과정 🗸                | 공지사항 관련하여 관리자이 각종 공지 사항을                                               | e-campus<br>음 화이학   | 이 <del>히</del><br>수 있 | 음     |
| 🖳 교수 지원 프로그램 🗸          |                                                                        |                     |                       |       |
| 💭 SM-Class              |                                                                        | 전체 게시물수 : 137 전체 페이 | 이지 : 1 / 10 1         | 5 보기  |
|                         | 번호 전체 v : 제목                                                           | 작성자                 | 작성일                   | 조회수   |
| ▶ 메시지                   | □ 🖌 eCampus 2020학년도 동계계절수업 학습기간 안내                                     | 서울 CTL              | 2020-12-21            | 6907  |
| 🛄 이용안내 🔨                | □ 🖌 eCampus [긴급] 크롬 브라우저 사용자 오류 조치 안내                                  | 서울 CTL              | 2020-12-15            | 8326  |
| 공지사항                    | □ 🖌 eCampus [필독] 2020학년도 2학기 성적 처리 방법 안내                               | 서울 CTL              | 2020-12-09            | 11790 |
| Q&A                     | □ 쑭 eCampus [필독] 대리출석방지 2차 본인인증 서비스 실시 안내 🔚                            | 서울 CTL              | 2020-12-04            | 7015  |
| 매뉴얼<br>FAQ              | □ 🖌 eCampus [필독] 강의녹화시스템 2ch 동영상 수강 추가 안내                              | 서울 CTL              | 2020-11-30            | 1428  |
| 자료실                     | □ 🖌 eCampus [필독] 2020-2학기 코로나19 위기대응 원격수업 안내                           | 서울 CTL              | 2020-08-26            | 11760 |
|                         | □ ★ eCampus 온라인 시험(퀴즈) 유의사항 안내                                         | 서울 CTL              | 2020-05-04            | 17806 |
| 군의 안내<br>교수학습개발센터       | □ 🎽 eCampus 온라인강의 출석확인 및 수강시 주의사항 안내                                   | 서울 CTL              | 2019-06-24            | 12328 |
| 서출<br>02)2287-7193      | □ 137 eCampus [서울] 재학생 수업 유형 및 디지털 교육경험 만족도 조사 안내                      | 서울 CTL              | 2020-12-15            | 7520  |
| 신<br>041)550-5182       | □ 136 eCampus [통합] 2020학년도 SM-IN 핵심역량진단 안내                             | 천안 CTL              | 2020-12-03            | 3255  |
|                         | □ 135 eCampus [서울] 2020학년도 교양과인성DAY                                    | 서울 CTL              | 2020-11-30            | 4323  |
| ▶ 피아으로                  | □ 134 eCampus [천안] 2020학년도 나라오름<br>                                    | 천안 CTL              | 2020-11-30            | 2927  |
| 비교과프로그램                 | □ 133 eCampus [천안] 2020학년도 자기주도형 창의융복합교육 강화를 위한 SM-IN 상명핵심역량기반 교육과정 개선 | 천안 CTL              | 2020-11-30            | 1938  |
| · · 교수학습개발센터            | □ 132 eCampus 2020학년도 2학기 상명 창의융복합 통합성과대회 & K-MOOC 특강 Live 방송          | 서울 CTL              | 2020-11-19            | 2727  |
|                         | 🗌 131 eCampus [혁신] 서울 2020학년도 2학기 학습전략워크숍 조기마감 공지                      | 서울 CTL              | 2020-11-04            | 5537  |

- 3/5-

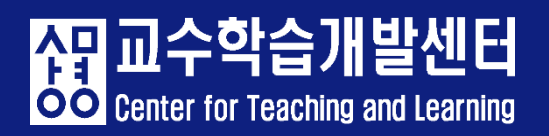

- e-Campus 이용 시 참고 매뉴얼
- 학습자용 매뉴얼

| 상명대학교<br>e-Campus                                    |                                                                                                    | 서울 CTL 📢 🔲 🕰 🔛 📰 로그어졌                                 |
|------------------------------------------------------|----------------------------------------------------------------------------------------------------|-------------------------------------------------------|
| [편] 교수 지원 프로그램 ✔<br>[₩] SM-Class<br>[₩] 메시지          | 대뉴얼<br>상명대학교 e-Campus 사용자 매뉴얼입니다.<br>- 학습자 매뉴얼은 준비 줄입니다.<br>- update시 II 표시가 됩니다.<br>- 동영상 매뉴얼 바로가기 | 메뉴 및 게시판 안내 등 e-Campus 에 대한<br>매뉴얼이 기재되어 있어 참고할 수 있음. |
| [1] 이용안내 ^<br>공지사할<br>이호4<br>매뉴열<br>FAU              | 교수자 매뉴얼 학습자 메뉴일                                                                                     | □ 학습 PART 🖥                                           |
| 자료실<br>문의 안내                                         | <b>1. 로그인</b><br>1.1 포털 사이트 통하여 로그인                                                                 | 4. 강좌 메인화면                                            |
| 교수학습개발센터<br>서울<br>02)2287-7193<br>천안<br>041)550-5182 | <b>2. 메인 화면</b><br>2.1 조교 청강생 신청                                                                    | 5. 코제<br>6. 퀴즈                                        |
| 파어오름<br>비교과프로그램<br>· 교수학습개발센터                        | <b>3. 개인 메뉴</b><br>3.1 개인 정보 수정<br>3.2 전체 알림<br>3.3 메시지 수신<br>3.4 메시지 발신                            | 7. 진도율 확인<br>8. 성적확인                                  |

- 4 / 5 -

AB 교수학습개발센터 Center for Teaching and Learning

- e-Campus 이용 시 참고 매뉴얼
- FAQ

| 사망<br>아이 e-Campus                     |                                                                                                    | 서울 CTL 🛞 📃       | 📫 🖬 🗄        | 로그아        |
|---------------------------------------|----------------------------------------------------------------------------------------------------|------------------|--------------|------------|
| 🗞 My Page 🗸 🗸                         | A > FAQ<br>마이 키트 마이 나뉘오 드레그 데이 레네티                                                                             |                  |              |            |
| 🗐 교과 과정 🗸                             | 많이 아는 눈의 사양을 도내도 FAQ 계시판이 제시판이 가지로 하는 게시면이 바이 가지로 하는 것이 아니 아이에 있는 아이들을 하는 것이 다 가지로 하는 것이 다 가지 않는 아이들이 아이들이 있다. | 기 바던노<br>ᆀ겨하     | 신어있          |            |
| 🖳 교수 지원 프로그램 🗸                        | · 제 · · · · · · · · · · · · · · · · · ·                                                                        | 얘걸알              | 수 있          | <u></u> ∃. |
| 💭 SM-Class                            | 전                                                                                                    | 체 게시물수 : 17 전체 페 | 이지 : 1 / 2 1 | 5 보기       |
|                                       | □ 번호 제목                                                                                                    | 작성자              | 작성일          | 조회수        |
| 메시지                                   | □ ★ [융합수업] 강의실에서 실시간 수업하기                                                                                      | 서울 CTL           | 2020-10-27   | 223        |
| 111 이용안내 🔨                            | □ 🖌 [융합수업] 강의 녹화 시스템 활용 수업 안내                                                                                  | 서울 CTL           | 2020-10-23   | 307        |
|                                       | □ 🖌 [Webex] Webex 화상강의 이용 안내                                                                                   | 서울 CTL           | 2020-08-31   | 909        |
| 공시사망<br>Q&A                           | □ 🖌 [e-Campus] 교수자 동영상 매뉴얼 안내                                                                                  | 서울 CTL           | 2019-03-27   | 1818       |
| 매뉴얼                                   | □ 🖌 [e-Campus] 몬라인 강의 콘텐츠 수강시 주의사항은 무엇이 있나요?                                                                   | 서울 CTL           | 2018-06-09   | 10438      |
| FAQ                                   | □ 🖌 [e-Campus] 학사 수강신청 정정 후 e-Campus에 수강강좌가 나타나지 않습니다.                                                         | 서울 CTL           | 2017-05-02   | 1325       |
| 사됴얼                                   | □ ★ [e-Campus] 모바일로도 이용가능한가요?                                                                                  | 서울 CTL           | 2017-03-23   | 7227       |
| 문의 안내                                 | □ 🖌 [e-Campus] Q&A 문의 시 질문 작성방법                                                                                | 서울 CTL           | 2016-09-15   | 1710       |
| 교수학습개발센터                              | □ 🖌 [e-Campus] 동영상 재생 오류 시 대처 방법                                                                               | 서울 CTL           | 2016-09-05   | 2309       |
| (및) 02)2287-7193<br>천안                | □ 🖌 [e-Campus] 온라인 강의 출석여부 확인방법 안내                                                                             | 서울 CTL           | 2014-03-19   | 22474      |
| 041)550-5182                          | 🗌 17 [e-Campus] 강의실 저작권, 복제, 전송 경고 문구 삽입 방법 🔓                                                                  | 서울 CTL           | 2020-03-18   | 472        |
|                                       | 🗌 16 [공통사항] 일반교과목 원격수업 전환 강좌 FAQ 정리(교육미디어혁신센터) 层                                                               | 서울 CTL           | 2020-03-18   | 551        |
| 비고고프로그램                               | 🗌 15 [공통사항] 일반교과목 원격수업 전환 강좌 FAQ 정리(교수학습개발센터) 层                                                                | 서울 CTL           | 2020-03-18   | 417        |
| 기대? 비교과프로그램                           | 🗌 14 [공통사항] Youtube 동영상 업로드 및 e-Campus 이러닝 콘텐츠 등록 방법 🔒                                                         | 서울 CTL           | 2020-03-18   | 1013       |
| · · · · · · · · · · · · · · · · · · · | □ 13 [YouTube] 15분 이상 동영상 업로드 한도 늘리기 본인인증 방법 🖥                                                                 | 서울 CTL           | 2020-03-16   | 428        |

- 5 / 5 -

<mark>상</mark> 교수학습개발센터 Center for Teaching and Learning

# 감사합니다.

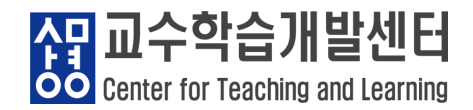